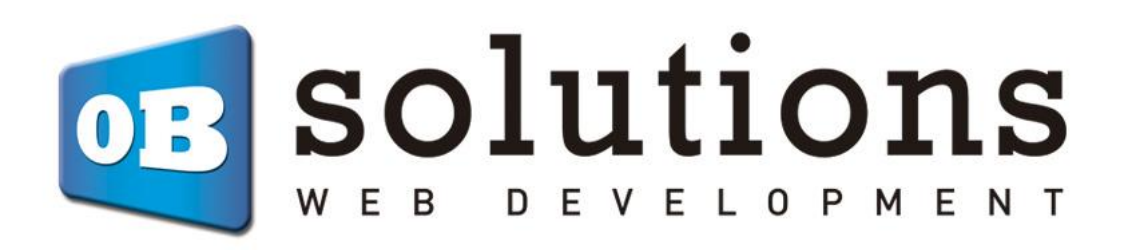

Manual de usuario

# Actualizador Masivo CSV / XML vía URL / FTP compatible con tareas programadas (cronjobs)

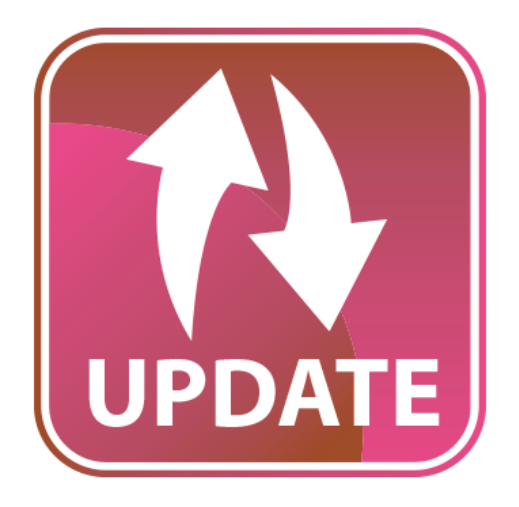

## Instrucciones para la instalación de "Actualizador Masivo CSV / XML vía URL / FTP"

Módulo para Prestashop desarrollado por OBSolutions

#### Módulo para Prestashop v.1.5 o superior

Este módulo permite actualiza los campos principales de sus productos/combinaciones y crear los nuevos productos vía un fichero CSV o XML. El fichero puede obtenerse a través de feed URL, FTP remoto o fichero en servidor local.

También permite configurar varios ficheros de proveedores diferentes y añadir filtros.

También podrá configurar un umbral mínimo de stock por producto y recibir avisos vía email cuando algún producto alcance el mínimo configurado.

También podrá exportar todo el stock actual de su catálogo a un fichero CSV.

Compatible con tarea programas (cronjobs).

#### Principales características:

- Permite crear diferentes configuraciones de CSV / XML para múltiples proveedores
- El CSV Puede estar delimitado por caracteres. (Ejemplo : De carácter 1 al carácter 20 es stock)
- Campos de productos / combinaciones que permite actualizar:
  - $\circ$  Referencia
  - o Ean13
  - Stock (cantidad)
  - Precio Mayorista
  - Precio PVP
  - Categoría principal
  - Imagen principal
  - Nombre (multi-idioma)
  - Descripción corta (multi-idioma)
  - Descripción (multi-idioma)
  - o Peso
  - Cantidad mínima
  - o Marca
- Campos de los productos aceptados para crear nuevos productos:
  - o ID
  - o Referencia
  - o Ean13

- Stock (cantidad)
- Precio Mayorista
- Precio PVP
- o Categoría principal
- Imagen principal
- Nombre (multi-idioma)
- Descripción corta (multi-idioma)
- Descripción (multi-idioma)
- o Peso
- Cantidad mínima
- o Marca
- Todos los campos son opcionales
- Permite configurar márgenes para calcular el precio de venta.
- Consideración de los precios de origen con o sin IVA
- Permite crear filtros de productos para cada configuración CSV/XML. Filtros posibles:
  - Por Categoría
  - Por Proveedor
  - Por Fabricante
- Genera URLs para configurar tareas programadas (cronjobs) para actualizaciones automáticas
- Posibilidades de origen de datos:
  - Fichero CSV/XML en FTP remoto
  - Fichero CSV/XML en URL
  - Fichero CSV/XML en ruta del servidor local
  - Fichero CSV/XML manual
- Modo Test para realizar pruebas antes de actualizar
- Permite configurar umbral de stock (cantidad) bajo mínimos deseado por producto/combinación
- Permite exportar a un fichero CSV los datos que elija de todos los productos y combinaciones de su tienda vía descarga, FTP, Ruta en el servidor local, Enlace de descarga. Permite los siguientes campos:
  - o Referencia.
  - o Ean13.
  - o Stock.
  - o Precio.
  - Precio de coste.
  - Categoría.
  - o URL Imagen.
  - Nombre producto y combinación.
  - Descripción larga.

- Descripción corta.
- Qué hacer cuando no está en stock.
- Texto que se muestra en stock.
- Texto que se muestra cuando no hay stock y se permiten compras.
- Si está en oferta o no.
- Características.
- Precio con impuestos.
- Fabricante.
- Proveedor.
- Permite exportar listado de stock (cantidades) actual de productos/combinaciones
- Permite exportar listado de productos/combianaciones con stock bajo mínimo
- Genera URLs para configurar tareas programadas (cronjobs) para envío de correos de aviso de los productos/combinaciones por debajo del umbral de stock deseado
- Genera LOG informativo de cada una de las ejecuciones de actualización lanzadas. Tanto automáticas como manuales.
- Compatible con multi-tienda
- ✓ No compatible con 'Stock avanzado' de Prestashop

## Contenido

| 0. Consideraciones previas                                                                         |
|----------------------------------------------------------------------------------------------------|
| 0.1. Backup de la base de datos actual 6                                                           |
| 0.2. Productos con combinaciones 6                                                                 |
| 1. Instalación del módulo                                                                          |
| 3. Administración del módulo                                                                       |
| 3.1. Listado de configuraciones de ficheros9                                                       |
| 3.1. Crear una nueva configuración de fichero 10                                                   |
| 3.2.1. Configurar campos del fichero11                                                             |
| 3.2.1.1 Fichero CSV 11                                                                             |
| 3.2.1.2 Fichero XML 14                                                                             |
| 3.2.2. Configurar opciones de actualización de productos                                           |
| 3.2.3. Configurar opciones de alta de nuevos productos                                             |
| 3.2.3.1. Mapeado de categorías 24                                                                  |
| 3.3. Actualizaciones automáticas 27                                                                |
| 3.3.1. URL de Test 27                                                                              |
| 3.3.2. Crear cronjobs en Presatshop 29                                                             |
| 3.4. Actualizaciones manuales                                                                      |
| Fichero ejemplo CSV                                                                                |
| Fichero ejemplo XML                                                                                |
| 4. Exportación de datos                                                                            |
| 5. Configuraciones para Multi-tienda 41                                                            |
| 6. Listado de Logs de errores 42                                                                   |
| 7. Cambiar la frecuencia con la que se eliminan los ficheros de logs y los ficheros                |
| importados                                                                                         |
| ANEXO I – Opciones para configurar CronJobs 43                                                     |
| ANEXO II – Configuraciones de orígenes de datos posibles para un fichero externo (FTP, URL, LOCAL) |
| A. Feed URL 44                                                                                     |
| B. Importación FTP 45                                                                              |
| C. Importación fichero servidor local 46                                                           |
| ANEXO III – Sintaxis XPath para ficheros XML                                                       |

## **0.** Consideraciones previas

#### 0.1. Backup de la base de datos actual

Antes de realizar cualquier operación con el módulo recomendamos realizar una copia de seguridad de la base de datos, para ello debe dirigirse a la pestaña 'Parámetros avanzados' – 'Respaldar DB' y crear una nueva copia de seguridad.

#### 0.2. Límite de ejecución de procesos PHP

Dependiendo de la cantidad de productos en nuestra tienda Prestashop es posible que este módulo necesite mucho tiempo de ejecución para completar todas las actualizaciones. Por ello recomendamos ampliar al máximo o desactivar el límite de ejecución de código PHP de su servidor.

La variable configurable de PHP a través del fichero '*php.ini*' es la siguiente:

• max\_execution\_time

El valor se indica en segundos y el valor 0 desactiva esta limitación.

#### 0.2. Productos con combinaciones

Para que la sincronización de precios se realice correctamente en aquellos catálogos que incluyen productos con combinaciones es necesario que las combinaciones tengan su propia REFERENCIA (o el EAN13) y que en el fichero de origen vengan reflejados el precio y stock para cada referencia de combinación concreta.

Este módulo NO PERMITE IMPORTAR NUEVOS PRODUCTOS CON COMBINACIONES ya que importará cada combinación como un producto nuevo.

## 1. Instalación del módulo

Paso 1. Selección del fichero ZIP

| 🍗 PS 1606 🛛 🚽 🔹             | Z 👳 🝳 Acceso rápido ▼ | ★ Mi tienda 🚇 Carlos Moyano -                                                                         |
|-----------------------------|-----------------------|----------------------------------------------------------------------------------------------------|
| Q - Buscar                  | Lista de módulos      | Seleccionar para actualizar Añadir nuevo módulo Ayu                                                   |
| PANEL DE CONTROL            |                       |                                                                                                    |
| 📕 CATÁLOGO                  | Archivo del módulo    | Elegir un fichero                                                                                     |
| PEDIDOS                     |                       | ▲ Subir este módulo                                                                                   |
|                             |                       | Hoddio                                                                                                |
| REGLAS DE DESCUENTOS        | I≡ LISTA DE MÓDULOS   |                                                                                                    |
| 📩 MÓDULOS                   |                       |                                                                                                    |
| Módulos                     | Q Buscar              | Ordenar por Instalados y no instalados 🔍 Activados y desactivados 🔍                                   |
| Módulos y Catálogo de temas |                       | Autores Todos                                                                                         |
| Posiciones de los módulos   | Favoritos 0           | Administración                                                                                        |
| Pago                        | Todos 154             | 1-Click Upgrade - AutoUpgrade v1.3.12 - by Prestashop                                                 |
|                             | Administración 14     | Provides an automated method to upgrade your shop to the latest PrestaShop<br>version<br>O laser mise |

Para instalar el módulo debe dirigirse a la pestaña **'Módulos'** del Back-Office de su Prestashop y seleccionar **'Añadir un módulo a partir de mi ordenador'**. Se le abrirá una ventana donde debe seleccionar el archivo ZIP que usted ha descargado al comprar este producto y una vez seleccionado debe pulsar el botón **'Subir este módulo'**.

#### Paso 2. Instalación

Para instalar el módulo debe acceder a la pestaña 'Módulos', buscar el módulo en la categoría 'Herramientas de Migración' y pulsar el botón 'Instalar' que le acompaña:

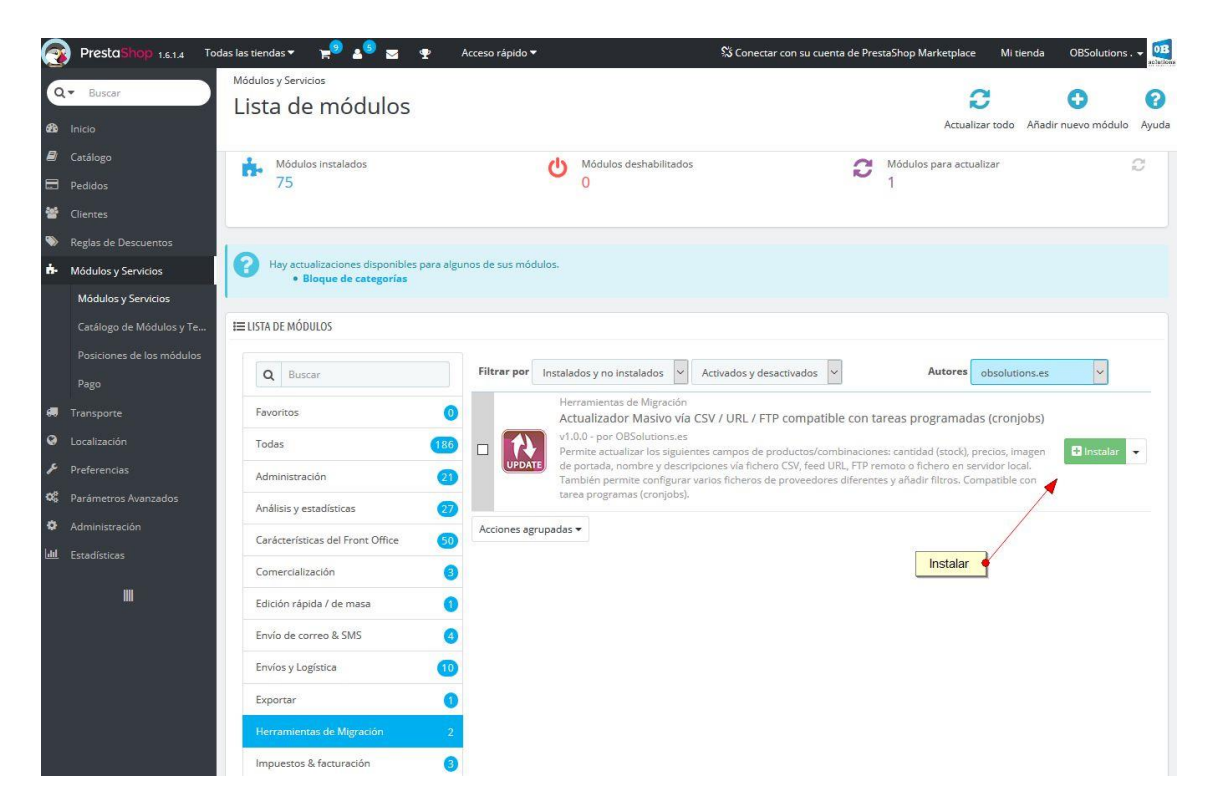

Al instalar el módulo aparecerá una nueva opción de menú dentro de la pestaña 'Catálogo' llamada 'Massive Updater PRO' que dará acceso a la configuración y utilización del módulo:

| (0)<br>(8) | ▼ Buscar<br>Inicio       | Médulos y Servicios<br>Lista de módulos                                                                                                    | <b>2</b><br>Actualizar todo                         | Añadir nuevo módulo | <b>?</b><br>Ayuda |
|------------|--------------------------|----------------------------------------------------------------------------------------------------|-----------------------------------------------------|---------------------|-------------------|
|            | Catálogo                 | Productos                                                                                                    |                                                     |                     |                   |
|            | Pedidos                  | Categorías do instalado(s) exitosamente                                                                                                    |                                                     |                     | ×                 |
| 쑵          |                          | Monitoring                                                                                                    |                                                     |                     |                   |
| ۲          | Regias de Descuentos     | Atributos de productos                                                                                                    |                                                     |                     | ×                 |
| <b>6</b> - | Módulos y Servicios      | Características de productos guese a la orden de" y "Dirección" deben configurarse antes de utilizar este módulo.                                                         |                                                     |                     |                   |
|            | Módulos y Servicios      | El propietario y detalles de la cuenta deben configurarse para usar el módulo correctamente.<br>Fabricantes                                                               |                                                     |                     |                   |
|            | Catálogo de Módulos y Te | Proveedores                                                                                                    |                                                     |                     |                   |
|            |                          | La inscripción en Addons proporciona acceso a todos nuestros módulos Pre           Etiquezas         Una vez conectado, sus nuevos módulos se instalarán automáticamente. | stashop.                                            |                     |                   |
|            | Pago                     | Adjuntos                                                                                                    |                                                     |                     |                   |
|            |                          | Massive Updater PRO                                                                                                    |                                                     |                     |                   |
| 0          |                          | 🕂 Módulos instalados 🥼 Módulos deshabilitados 🦪                                                                                                    | Módulos para actualizar                             |                     | ~                 |
| ۶          |                          |                                                                                                    | 1                                                   |                     |                   |
| 00         |                          |                                                                                                    |                                                     |                     |                   |
| ٥          |                          |                                                                                                    |                                                     |                     |                   |
| Laad.      | Estadísticas             | Hay actualizaciones disponibles para algunos de sus módulos.                                                                                                    |                                                     |                     |                   |
|            | m                        | • modue de caregorias                                                                                                    |                                                     |                     |                   |
|            |                          | I≡ LISTA DE MÓDULOS                                                                                                    |                                                     |                     |                   |
|            |                          |                                                                                                    |                                                     |                     |                   |
|            |                          | Q Buscar Filtrar por Instalados y no instalados y Activados y desactivados y                                                                                              | Autores obso                                        | lutions.es          |                   |
|            |                          | Favoritos 0 Herramientas de Migración<br>Actualizador Masivo vía CSV / URL / ETP compatible co                                                                            | on tareas programac                                 | las                 |                   |
|            |                          | Todas (186) (cronjobs) v1.0.0 - por OBSolutions.es                                                                                                    | in the case programme                               | di c                |                   |
|            |                          | Administración (1) Permite actualizar productos/combinaciones los campos: cantid<br>de portada, nombre y descripciones vía fichero CSV, feed URL, F                       | ao (stock), precios, imag<br>TP remoto o fichero en | en Uesactivar       | •                 |
|            |                          | Análisis y estadísticas         20         servidor local. Lambién permite configurar varios incheros de pr<br>añadir filtros. Compatible con tarea programas (cronjobs). | oveedores diferentes y                              |                     |                   |

## 2. Comprobaciones previas

Una vez dentro de la configuración del módulo veremos diferentes secciones. La primera sección corresponde a los permisos de escritura en las carpetas necesarias.

#### Permisos de acceso a las carpetas

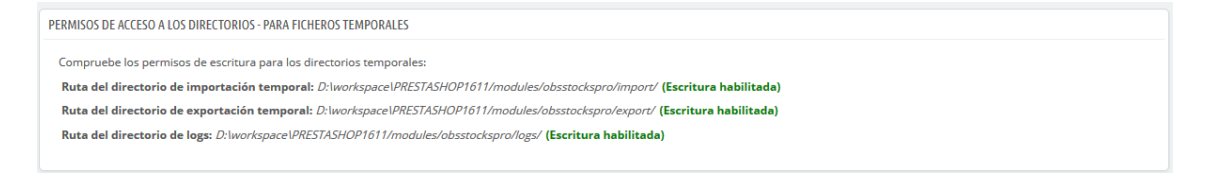

El módulo nos alertará en esta sección si la carpeta de extracción para la generación de los ficheros tiene permisos de escritura, en caso negativo sería necesario acceder al sistema de ficheros del servidor para darle permisos a la carpeta indicada.

## 3. Administración del módulo

## 3.1. Listado de configuraciones de ficheros

En esta sección podremos consultar todas las configuraciones de diferentes ficheros creadas, se pueden crear tantas configuraciones como necesitemos.

| LISTAD | O DE CO | NFIGURACIONE | s 🕐            |                 |                                                                                                    |            |       |        |             | 0 | С |
|--------|---------|--------------|----------------|-----------------|----------------------------------------------------------------------------------------------------|------------|-------|--------|-------------|---|---|
| Со     | nfig ID | Tipo fichero | Nombre         | Origen de datos | Cron URL                                                                                                    | Actualizar | Crear | Estado |             |   |   |
| 3      |         | xml          | XML<br>Example | url_feed        | REAL: http://localhost.prestashop1619.com/es/module/obsstockspro<br>//mportCron?token=qlX8D8jss57Qv4l8PkuNd4Y6d&ld=3<br>TEST: http://localhost.prestashop1619.com/es/module/obsstockspro<br>//mportCron?token=qlX8D8jss57Qv4l8PkuNd4Y6d&ld=3&test=1 | ~          | ×     | ~      | 🖋 Modificar | • |   |
| 1      |         | CSV          | Test           | none            | none                                                                                                    | ×          |       | ×      | Nodificar   | • |   |

#### Descripción de los campos de la tabla

- 1. Config ID: Identificador único para cada configuración de fichero.
- 2. Tipo fichero: Tipo del fichero origen: CSV / XML.
- 3. Nombre: Nombre identificativo para cada configuración.
- 4. Origen de datos: tipo de procedencia de los datos.
- 5. Cron URL: URL REAL y URL TEST para la configuración de tareas programadas.
- 6. **Actualizar**: Indica si la actualización de productos ya existentes está activada/desactivada. *Haciendo click sobre el icono permite acceder a la configuración de actualizaciones*.
- 7. **Crear:** Indica si la importación (alta) de nuevos productos está activada/desactivada. *Haciendo click sobre el icono permite acceder a la configuración de alta de productos nuevos*.
- **8. Estado:** Informa del estado de la configuración. Para cambiar el estado solamente tenemos que hacer click sobre el icono.
  - **a.** Activado: Permitirá la ejecución de la URL REAL de actualización automática.
  - **b. Desactivado:** Bloqueará la ejecución de la URL REAL y no se realizará la actualización automática configurada en la configuración de CSV concreto.
- 9. Acciones:
  - a. **Modificar:** Permite modificar la configuración de la configuración CSV/XML.
  - **b.** Opciones de actualización: Permite modificar las opciones de actualización de productos existentes.
  - **c. Opciones de alta:** Permite modificar las opciones de configuración para el alta de nuevos productos.

## 3.1. Crear una nueva configuración de fichero

0

Para crear una nueva configuración de fichero deberemos apretar el icono de AÑADIR NUEVO, este icono puede ser diferente en función de la versión de Prestashop, en Prestashop 1.6.1, la utilizada en este manual, se corresponde con la siguiente imagen:

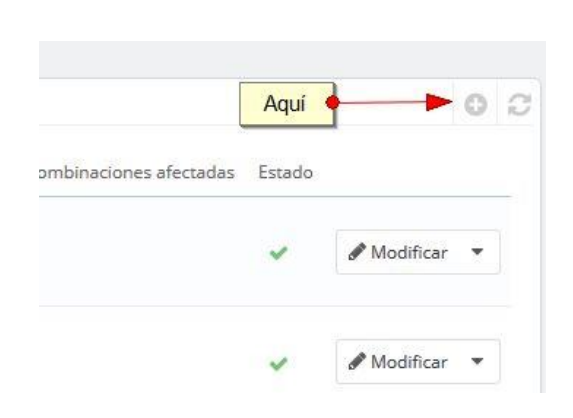

## De este modo accederemos al formulario de configuración siguiente (página siguiente):

| 𝕊 SELECCIONE UN TIPO DE FICHERO                  |                                                                                                    |    |
|--------------------------------------------------|----------------------------------------------------------------------------------------------------|----|
| * Tipo de fichero:                               | csv 🗸                                                                                                    |    |
|                                                  |                                                                                                    |    |
| 🖋 AÑADIR NUEVA CONFIGURACIÓN DEL FEED/FICHERO DE | DATOS:                                                                                                    |    |
| * Nombre:                                        | CSV Example                                                                                                    | ±. |
| Separador columnas:                              | :                                                                                                    |    |
| Saltar lineas:                                   | 1                                                                                                    |    |
| * Buscar productos por:                          | REFERENCE  (ID solo está permitida para PRODUCTOS. Para COMBINACIONES, por favor, escoja una de las otras opciones: REFERENCE o EAN13)       |    |
| Columna para "ID":                               | 0<br>(Introduzca un 0 para desoctivar esta opción. Este campo es obligatorio si usted lo ha seleccionado como campo para 'Buscar productos'. |    |
| Columna para "Referencia":                       | 2<br>(Introduzca un 0 para desoctivar esta opción. Este campo es obligatorio si usted lo ha seleccionado como campo para 'Buscar productos'. |    |
| Columna para "EAN13":                            | 3<br>(Introduzca un 0 para desoctivar esta opción. Este campo es obligatorio si usted lo ha seleccionado como campo para 'Buscar productos'. |    |
| Columna para "Stock":                            | 4 (Introducir 0 para desactivar este campo)                                                                                                  |    |

## 3.2.1. Configurar campos del fichero

#### 3.2.1.1 Fichero CSV

En caso de que sea delimitado por caracteres deberemos indicar la columna a la que pertenece mediante este formato CarácterDondeEmpieza:CaracterDondeAcaba (1:20)

Descripción de los campos:

- 1. Tipo fichero: Seleccionar CSV
- 2. Nombre: Identificador de la configuración
- **3. Separador columnas:** Carácter que se utiliza para separar los campos. Normalmente suele ser 'punto y coma' (;). Puede ser "TAB" para indicar separar por Tabuladores.
- **4. Saltar líneas:** Permite indicar el número de líneas a saltar. *Normalmente se utiliza para saltar la primera línea que suele indicar el título de la columna.*
- 5. Buscar productos por: Este valor permite indicar qué campo se utilizará como referencia para enlazar el producto con la información. De manera que podremos seleccionar entre 3 opciones posibles:
  - a. **ID:** Cuando el identificador de los productos será el ID del producto en la tienda (SÓLO DISPONIBLE PARA PRODUCTOS / NO COMBINACIONES)
  - b. **REFERENCIA:** Cuando el identificador de los productos o combinaciones será el campo 'referencia' de la tienda
  - c. **EAN13:** Cuando el identificador de los productos o combinaciones será el campo 'ean13' de la tienda
- **6.** Columna para 'ID': Valor que indica la posición dentro de los datos de una línea correspondiente al campo 'ID'.
- **7.** Columna para 'Referencia': Valor que indica la posición dentro de los datos de una línea correspondiente al campo 'Referencia'.
- 8. Columna para 'EAN13': Valor que indica la posición dentro de los datos de una línea correspondiente al campo 'EAN13'.
- **9.** Columna para 'Nuevo stock': Valor que indica la posición dentro de los datos de una línea correspondiente al campo 'stock' (*Indicando un 0 en este campo desactivaremos esta funcionalidad y no se actualizará el Stock en el producto*)
- 10. Comportamiento para el nuevo stock: Permite seleccionar el comportamiento que deseamos para el nuevo stock informado en los datos a importar, entre 2 valores posibles:
  - a. **Reemplazar el valor de stock:** Si se selecciona esta opción se reemplazará el stock del producto en la tienda por el nuevo valor informado en los datos de entrada

- b. **Añadir el valor de stock:** Si se selecciona esta opción se sumará el nuevo valor al stock actual del producto en la tienda.
- **11. Número de columna para 'Alerta de stock':** Valor que indica la posición dentro de los datos de una línea correspondiente al campo 'Alerta de stock'. Alerta de stock significa el valor mínimo de stock que puede alcanzar un producto antes de lanzar un aviso. (Indicando un 0 en este campo desactivaremos esta funcionalidad)
- 12. Columna para 'cuando no haya existencias': Valor que indica la posición dentro de los datos de una línea correspondiente a "cuando no hay existencias" de un producto. El valor que puede tomar dentro del fichero csv puede ser uno de los siguientes:
  - a. "0" Para denegar pedidos
  - **b.** "1" Para permitir pedidos

Si el valor de los datos del csv no coincide con ninguno de estos se establecerá el por defecto configurado en la tienda.

- **13. Considerar los precios de origen:** Permite configurar si los precios del fichero vienen con IVA o sin IVA.
- 14. Columna para 'Precio mayorista': Valor que indica la posición dentro de los datos de una línea correspondiente al campo 'Precio mayorista'. (Indicando un 0 en este campo desactivaremos esta funcionalidad y no se actualizará el Precio Mayorista en el producto)
- **15. Columna para 'Precio de venta':** Valor que indica la posición dentro de los datos de una línea correspondiente al campo 'Precio de venta. (*Indicando un 0 en este campo desactivaremos esta funcionalidad y no se actualizará el Precio Mayorista en el producto*)
- **16. Opciones para el Precio de venta:** Permite seleccionar de qué precio se obtendrá el precio final.
- **17. Opciones para el Precio de venta:** Permite seleccionar como se obtendrá el Precio de venta, entre 3 opciones:
  - a. En una columna: Seleccionando esta opción el PVP se obtendrá de una columna del origen de datos (igual que el Precio Mayorista). (Indicando un 0 en este campo desactivaremos esta funcionalidad y no se actualizará el PVP en el producto)
  - **b.** Calculado con margen en columna: El precio final se calcula con el precio mayorista o precio de venta \* margen en una columna.
  - c. Calculado con margen fijo: Seleccionando esta opción el PVP se calculará a partir de unos rangos sobre el precio mayorista o precio de venta y un margen en Euros O Porcentaje que se introducirá en un nuevo campo que aparecerá al seleccionar esta opción. (ver punto 3.1.2.3)

- 18. Columna para 'Margen': Sólo aparece con la opción u 17.b) seleccionada para indicar la posición del campo en el origen de los datos. (0.20 = un 20% de margen).
- **19. Columna para 'Peso':** Valor que indica la posición dentro de los datos de una línea correspondiente al campo 'Peso' del producto.
- **20. Columna para 'Cantidad mínima:** Valor que indica la posición dentro de los datos de una línea correspondiente al campo 'Cantidad mínima' de producto permitida para su venta.
- **21. Columna para 'Marca':** Valor que indica la posición dentro de los datos de una línea correspondiente al campo 'Marca' del producto.
- **22. Columna para 'Nombre':** Valor que indica la posición dentro de los datos de una línea correspondiente al campo 'nombre' del producto (*Configurable por IDIOMA cambiando el idioma del campo en el desplegable que acompaña al mismo. Indicando un 0 en este campo desactivaremos esta funcionalidad y no se actualizará el Nombre en el producto*)
- **23. Columna para 'Descripción corta:** Valor que indica la posición dentro de los datos de una línea correspondiente al campo 'descripción corta' del producto (Configurable por IDIOMA cambiando el idioma del campo en el desplegable que acompaña al mismo. Indicando un 0 en este campo desactivaremos esta funcionalidad y no se actualizará la Descripción corta en el producto)
- **24. Columna para 'Descripción':** Valor que indica la posición dentro de los datos de una línea correspondiente al campo 'descripción' del producto (*Configurable por IDIOMA cambiando el idioma del campo en el desplegable que acompaña al mismo. Indicando un 0 en este campo desactivaremos esta funcionalidad y no se actualizará la Descripción en el producto*)
- **25. Columna para 'Texto mostrado cuando hay existencias':** Valor que indica la posición dentro de los datos de una línea correspondiente al campo 'texto mostrado cuando hay existencias' (*Configurable por IDIOMA cambiando el idioma del campo en el desplegable que acompaña al mismo. Indicando un 0 en este campo desactivaremos esta funcionalidad y no se actualizará el texto correspondiente en el producto)*
- 26. Columna para "Texto mostrado cuando son permitidos los pedidos pendientes": Valor que indica la posición dentro de los datos de una línea correspondiente al campo 'texto mostrado cuando son permitidos los pedidos pendientes' (*Configurable por IDIOMA cambiando el idioma del campo en el desplegable que acompaña al mismo. Indicando un 0 en este campo desactivaremos esta funcionalidad y no se actualizará el texto correspondiente en el producto*)
- 27. Columna para 'Categoría': Valor que indica la posición dentro de los datos de una línea correspondiente al 'nombre de la categoría' o 'id de la categoría del

producto'. (Si viene el 'nombre' es necesario que éste coincida exactamente con el nombre de la categoría en el idioma principal de la tienda).

- **28. Columna para 'URL Imagen Portada':** Valor que indica la posición dentro de los datos de una línea correspondiente al campo 'URL Imagen Portada' (*Indicando un 0 en este campo desactivaremos esta funcionalidad y no se actualizará la Imagen de portada en el producto*)
- **29. ¿Fichero codificado con ISO 8859-1?:** Permite indicar si los textos del fichero de origen vienen codificados en formato iso-8859-1.
- **30. ¿Importar productos nuevos?:** Permite activar la importación de los productos nuevos incluidos en el fichero de origen que no se encuentran actualmente en su catálogo. (*Más información en Anexo III*).
- **31. Origen de datos:** Permite configurar la ubicación del fichero de origen entre 4 opciones (*Ver ANEXO II*):
  - **a.** Desactivar la importación automática: Para utilizar únicamente la importación manual.
  - **b.** Feed URL: Permite configurar una URL donde reside el fichero.
  - **c. FTP remoto:** Permite configurar una conexión de FTP remota para obtener el fichero.
  - **d.** Fichero local (en servidor): Permite configurar una ruta interna del servidor donde reside el fichero.
- **32. Activar Producto:** Campo que permite configurar si los productos nuevos se crean activados o desactivados.
- **33. URL para cronjobs:** Campo informativo de la URL creada para configurar las tareas programadas.
- **34. URL Test:** Campo informativo de la URL creada para realizar pruebas.
- **35. Botón guardar:** Permite guardar la configuración.

#### 3.2.1.2 Fichero XML

Descripción de los campos:

- 1. Tipo fichero: Seleccionar XML
- 2. Nombre: Identificador de la configuración
- **3.** Saltar productos: Permite indicar el número de productos a saltar.
- **4. Tag XML para listado productos:** Permite indicar el Tag de XML que corresponde al listado contenedor de los productos.
- 5. Tag XML para item producto: Permite indicar el Tag de XML que corresponde al ítem de producto.

- 6. Buscar productos por: Este valor permite indicar qué campo se utilizará como referencia para enlazar el producto con la información. De manera que podremos seleccionar entre 3 opciones posibles:
  - a. **ID:** Cuando el identificador de los productos será el ID del producto en la tienda (SÓLO DISPONIBLE PARA PRODUCTOS / NO COMBINACIONES)
  - b. **REFERENCIA:** Cuando el identificador de los productos o combinaciones será el campo 'referencia' de la tienda
  - c. **EAN13:** Cuando el identificador de los productos o combinaciones será el campo 'ean13' de la tienda
- **7.** Tag para 'ID': Valor que indica el tag dentro de los datos de un ítem de producto que corresponde al campo 'ID'.
- 8. Tag para 'Referencia': Valor que indica el tag dentro de los datos de un ítem de producto que corresponde al campo 'Referencia'.
- **9. Tag para 'EAN13':** Valor que indica el tag dentro de los datos de un ítem de producto que corresponde al campo 'EAN13'.
- **10. Tag para 'Nuevo stock':** Valor que indica el tag dentro de los datos de un ítem de producto que corresponde al campo 'stock' (*Indicando un 0 en este campo desactivaremos esta funcionalidad y no se actualizará el Stock en el producto*)
- **11. Comportamiento para el nuevo stock:** Permite seleccionar el comportamiento que deseamos para el nuevo stock informado en los datos a importar, entre 2 valores posibles:
  - a. **Reemplazar el valor de stock:** Si se selecciona esta opción se reemplazará el stock del producto en la tienda por el nuevo valor informado en los datos de entrada
  - b. **Añadir el valor de stock:** Si se selecciona esta opción se sumará el nuevo valor al stock actual del producto en la tienda.
- 12. Tag para 'Alerta de stock': Valor que indica el tag dentro de los datos de un ítem de producto que corresponde al campo 'Alerta de stock'. Alerta de stock significa el valor mínimo de stock que puede alcanzar un producto antes de lanzar un aviso. (Indicando un 0 en este campo desactivaremos esta funcionalidad)
- 13. Tag para 'cuando no haya existencias': Valor que indica el tag dentro de los datos de un ítem de producto correspondiente a "cuando no haya existencias" de un producto. El valor que puede tomar dentro del fichero xml puede ser uno de los siguientes:
  - **a.** "0" Para denegar pedidos
  - **b.** "1" Para permitir pedidos

Si el valor de los datos del xml no coincide con ninguno de estos se establecerá el por defecto configurado en la tienda.

- **14. Considerar los precios de origen:** Permite configurar si los precios del fichero vienen con IVA o sin IVA.
- **15. Tag para 'Precio mayorista':** Valor que indica el tag dentro de los datos de un ítem de producto que corresponde al campo 'Precio mayorista'. (*Indicando un 0 en este campo desactivaremos esta funcionalidad y no se actualizará el Precio Mayorista en el producto*)
- 16. Tag para 'Precio de venta': Valor que indica la posición dentro de los datos de una línea correspondiente al campo 'Precio de venta. (Indicando un 0 en este campo desactivaremos esta funcionalidad y no se actualizará el Precio Mayorista en el producto)
- **17. Opciones para el Precio de venta:** Permite seleccionar de qué precio se obtendrá el precio final.
- **18. Opciones para el Precio de venta:** Permite seleccionar como se obtendrá el Precio de venta, entre 3 opciones:
  - a. En una tag: Seleccionando esta opción el PVP se obtendrá de una columna del origen de datos (igual que el Precio Mayorista). (Indicando un 0 en este campo desactivaremos esta funcionalidad y no se actualizará el PVP en el producto)
  - **b.** Calculado con margen en tag: El precio final se calcula con el precio mayorista o precio de venta \* margen en una columna.
  - c. Calculado con margen fijo: Seleccionando esta opción el PVP se calculará a partir de unos rangos sobre el precio mayorista o precio de venta y un margen en Euros O Porcentaje que se introducirá en un nuevo campo que aparecerá al seleccionar esta opción. (ver punto 3.1.2.3)
- **19. Tag para 'Margen':** Sólo aparece con la opción u 18.b) seleccionada para indicar la posición del campo en el origen de los datos. (0.20 = un 20% de margen).
- **20. Tag para 'Peso'**: Valor que indica el tag dentro de los datos correspondiente al campo 'Peso' del producto.
- **21. Tag para 'Cantidad mínima:** Valor que indica el tag dentro de los datos correspondiente al campo 'Cantidad mínima' de producto permitida para su venta.
- **22. Tag para 'Marca':** Valor que indica el tag dentro de los datos correspondiente al campo 'Marca' del producto.
- **23. Tag para 'Nombre':** Valor que indica el tag dentro de los datos de un ítem de producto que corresponde al campo 'nombre' del producto (*Configurable por IDIOMA cambiando el idioma del campo en el desplegable que acompaña al mismo. Indicando un 0 en este campo desactivaremos esta funcionalidad y no se actualizará el Nombre en el producto)*

- 24. Tag para 'Descripción corta: Valor que indica el tag dentro de los datos de un ítem de producto que corresponde al campo 'descripción corta' del producto (Configurable por IDIOMA cambiando el idioma del campo en el desplegable que acompaña al mismo. Indicando un 0 en este campo desactivaremos esta funcionalidad y no se actualizará la Descripción corta en el producto)
- **25. Tag para 'Descripción':** Valor que indica el tag dentro de los datos de un ítem de producto que corresponde al campo 'descripción' del producto (Configurable por IDIOMA cambiando el idioma del campo en el desplegable que acompaña al mismo. Indicando un 0 en este campo desactivaremos esta funcionalidad y no se actualizará la Descripción en el producto)
- **26. Tag para 'Texto mostrado cuando hay existencias':** Valor que indica el tag dentro de los datos de una ítem de producto correspondiente al campo 'texto mostrado cuando hay existencias' (*Configurable por IDIOMA cambiando el idioma del campo en el desplegable que acompaña al mismo. Indicando un 0 en este campo desactivaremos esta funcionalidad y no se actualizará el texto correspondiente en el producto)*
- 27. Tag para "Texto mostrado cuando son permitidos los pedidos pendientes": Valor que indica el tag dentro de los datos de un ítem de producto correspondiente al campo 'texto mostrado cuando son permitidos los pedidos pendientes' (*Configurable por IDIOMA cambiando el idioma del campo en el desplegable que acompaña al mismo. Indicando un 0 en este campo desactivaremos esta funcionalidad y no se actualizará el texto correspondiente en el producto*)
- **28. Tag para 'Categoría'**: Valor que indica el tag dentro de los datos de una ítem de producto que corresponde al 'nombre de la categoría' o 'id de la categoría del producto'. (*Si viene el 'nombre' es necesario que éste coincida exactamente con el nombre de la categoría en el idioma principal de la tienda*).
- **29. Tag para 'URL Imagen Portada':** Valor que indica el tag dentro de los datos de un ítem de producto que corresponde al campo 'URL Imagen Portada' (Indicando un 0 en este campo desactivaremos esta funcionalidad y no se actualizará la Imagen de portada en el producto)
- **30. ¿Fichero codificado con ISO 8859-1?:** Permite indicar si los textos del fichero de origen vienen codificados en formato iso-8859-1.
- **31. ¿Importar productos nuevos?:** Permite activar la importación de los productos nuevos incluidos en el fichero de origen que no se encuentran actualmente en su catálogo. (*Más información en Anexo III*).
- **32. Origen de datos:** Permite configurar la ubicación del fichero de origen entre 4 opciones (*Ver ANEXO II*):
  - a. Desactivar la importación automática: Para utilizar únicamente la importación manual.
  - **b.** Feed URL: Permite configurar una URL donde reside el fichero.

- **c. FTP remoto:** Permite configurar una conexión de FTP remota para obtener el fichero.
- **d.** Fichero local (en servidor): Permite configurar una ruta interna del servidor donde reside el fichero.
- **33. Activar Producto:** Campo que permite configurar si los productos nuevos se crean activados o desactivados.
- **34. URL para cronjobs:** Campo informativo de la URL creada para configurar las tareas programadas.
- **35. URL Test:** Campo informativo de la URL creada para realizar pruebas.
- **36. Botón guardar:** Permite guardar la configuración.

#### Importante:

Este módulo permite utilizar sintaxis XPath para configurar los campos del fichero XML. Para más información consulte el <u>ANEXO III – Sintaxis XPath para ficheros XML</u> de este manual.

#### 3.2.1.3 Configurar márgenes fijos.

Si nunca hemos configurado márgenes en esta configuración, debemos seleccionar "Opciones para el Precio de venta:" como "Calculado con un margen fijo" y darle a guardar. Una vez realizado el proceso, cuando entremos nos aparecerá ya el siguiente botón:

| Opciones para el Precio de venta:       | Calculado con un Margen fije<br>(Precio en columna: El precio final viene informado en una columna / Calculado con Ma<br>calcula con el precio mayorista* margen fijo) |
|-----------------------------------------|----------------------------------------------------------------------------------------------------|
| Selecciona el margen de                 | Coger de precio mayorista        Seleciona de donde quieres obtener el margen                                                                                          |
| Botón de configuración de los margenes. | CONFIGURAR                                                                                                    |

#### Se nos abrirá la siguiente ventana:

### Configurar margenes.

| Тіро    | Min | Max | Modo | Margen         |
|---------|-----|-----|------|----------------|
| Defecto | 0   | 0   | %    | 5 χ            |
| Margin  | 20  | 25  | %    | 20 X           |
| Add Row |     |     |      |                |
|         |     |     |      | Cerrar GUARDAR |

La fila por defecto es obligatoria y podemos borrarla. Esta configuración se cojera siempre que no coincida con ningún otro margen configurado.

Podemos añadir nuevas márgenes pulsando sobre "Add Row" y eliminar estas pulsando en la cruz. Una vez tengamos todo configurado pulsaremos sobre "Guardar" y esperaremos a que se carge.

## 3.2.2. Configurar opciones de actualización de productos

Para acceder a las opciones de actualización debemos hacer click en el icono de la tabla de CSV/XML en la columna 'Actualizar' o en su defecto en las opciones de acción que parecen al final de la tabla concretamente 'Opciones de actualización':

| Tipo fichero | Nombre         | Origen de datos | ; Cron URL                                                                                                    | Actualizar | Crear | Estado    |                                     |
|--------------|----------------|-----------------|----------------------------------------------------------------------------------------------------|------------|-------|-----------|-------------------------------------|
| xml          | XML<br>Example | url_feed        | REAL: http://localhost.prestashop1619.com/es/module/obsstockspro<br>/importCron?tokenerg/XBDBjss57Qv4l8PkuNd4Y6d&id=3<br>TEST: http://localhost.prestashop1619.com/es/module/obsstockspro<br>/importCron?tokenerg/XBDBjrs57Qv4l8PkuNd4/Y64&id=3test=1 | <b>X</b>   | ×     | ~         | Nodificar 💌                         |
| CSV          | Test           | none            | none                                                                                                    | ~          | ~     | Opcior    | nes de actualización<br>nes de alta |
|              |                |                 |                                                                                                    |            | _     | 🛱 Elimina | ar                                  |
|              |                |                 |                                                                                                    |            |       |           |                                     |
|              | Crea           | r marcas        | SINO                                                                                                    |            |       |           |                                     |

Esta sección nos permite:

- Activar / desactivar la actualización de productos
- Activar / desactivar la creación automática de la Marca del producto si no se encuentra
- Activar / desactivar la opción para poner Stock a 0 de los productos no encontrados en el feed \*

\* Tenga en cuenta que esta opción filtrará primero los productos que cumplan las condiciones del filtro configurado (por Categoría, Fabricante, Marca), por lo que tenga cuidado al activar esta opción y asegúrese que está filtrando los productos correctos en las opciones de filtro de abajo. De lo contrario podría poner el stock a 0 de productos indeseados. • **Configurar filtros** nos permite limitar los productos de nuestro catálogo que deseamos actualizar

| OPCIONES DE FILTRO PARA ACTUALIZAR PRODUCTO:    | £                |                  |
|-------------------------------------------------|------------------|------------------|
|                                                 |                  |                  |
|                                                 |                  |                  |
| Estimación de productos y combinaciones afectad | los: 19          |                  |
|                                                 |                  |                  |
| ■ GRUPO DE CONDICIONES 1                        |                  |                  |
|                                                 |                  |                  |
| Tipo Valor                                      |                  |                  |
|                                                 |                  |                  |
|                                                 |                  |                  |
| Añadir puevo grupo de condiciones               |                  |                  |
| • Andar Hacrograpo de condiciones               |                  |                  |
|                                                 |                  |                  |
|                                                 |                  |                  |
|                                                 |                  |                  |
| Categoria                                       | (2) Inicio       | Añadir condición |
|                                                 |                  |                  |
| Fabricante                                      | Graphic Corner 🗸 | Añadir condición |
|                                                 |                  |                  |
| Proveedor                                       | ~                | Añadir condición |
|                                                 |                  |                  |

#### Grupo de condiciones para el filtro

Podremos crear diferentes 'Grupos de condiciones' que deberán cumplir los productos, dentro de cada grupo podremos añadir filtro por:

- ✓ Categoría del producto
- ✓ Fabricante del producto
- ✓ Proveedor del producto

Podremos crear diferentes combinaciones de 'Grupos de condiciones' para obtener el filtro exacto de los productos que deseamos que actualice la configuración de fichero del proveedor que estamos creando.

#### Importante:

Estos filtros solo afectan a la actualización de productos ya existentes en el catálogo. Para filtrar el alta de nuevos productos consulta el siguiente apartado 3.2.3.

## 3.2.3. Configurar opciones de alta de nuevos productos

Para acceder a las opciones de alta de nuevos productos debemos hacer click en el icono de la tabla de CSV/XML en la columna 'Crear' o en su defecto en las opciones de acción que parecen al final de la tabla concretamente 'Opciones de alta':

| Activative Section and Activation De Thobberros.      |                              |                                                                                          |
|-------------------------------------------------------|------------------------------|------------------------------------------------------------------------------------------|
| Activar actualización:                                | SÍ NO                        |                                                                                          |
| Crear marcas                                          | sí on                        |                                                                                          |
| <b>X</b><br>Cancelar                                  |                              | Guan                                                                                     |
| OPCIONES DE FILTRO PARA ACTUALIZAR PRODUCTOS:         |                              |                                                                                          |
| stimación de productos y combinaciones afectados: 14  |                              |                                                                                          |
| E GRUPO DE CONDICIONES 1                              |                              |                                                                                          |
| Tipo Valor                                            |                              |                                                                                          |
| Añadir nuevo grupo de condiciones                     |                              |                                                                                          |
|                                                       |                              |                                                                                          |
|                                                       |                              |                                                                                          |
| Categoría                                             | (4) Men 🗸                    | Añadir condición                                                                         |
| E CONDICIONES<br>Categoría<br>Fabricante              | (4) Men 🔹                    | <ul> <li>Añadir condición</li> <li>Añadir condición</li> </ul>                           |
| I CONDICIONES<br>Categoría<br>Fabricante<br>Provedor  | (4) Men v<br>Studio Design v | <ul> <li>Añadir condición</li> <li>Añadir condición</li> <li>Añadir condición</li> </ul> |
| E CONDICIONES<br>Categoría<br>Fabricante<br>Proveedor | (4) Men   Studio Design      | <ul> <li>Añadir condición</li> <li>Añadir condición</li> <li>Añadir condición</li> </ul> |

Esta sección nos permite:

- Activar/Desactivar alta de nuevos productos: Permite activar/desactivar la creación de nuevos productos incluidos en el fichero de origen CSV/XML que no estén ya en nuestro catálogo Prestashop.
- Activar Producto: Permite configurar si queremos que los productos se creen activados o desactivados por defecto.
- **Crear Marcas:** Permite configurar si queremos que el módulo cree una marca de producto nuevo en el caso no encontrarla.
- Detectar Categorías de origen: Esta sección permite al módulo detectar las categorías del fichero de origen para poder realizar filtros y mapeo por categorías de origen. Es necesario haber configurado la columna 'Categoría por defecto' en la configuración del CSV/XML.

En función del origen de datos (Fichero, URL, FTP, Fichero en servidor) el módulo mostrará una opción u otra de obtención de los datos:

| DETECTAR CATEGO      | DRÍAS DE ORIGEN:           |                  |                            |
|----------------------|----------------------------|------------------|----------------------------|
|                      | Seleccione fichero origen: | 🖿 Añadir archivo |                            |
| <b>X</b><br>Cancelar |                            |                  | Detectar nuevas categorías |

Apretando el botón '*Detectar nuevas categorías*' el módulo iniciar el proceso de detección, una vez finalizado este proceso aparecerá un listado de todas las categorías detectadas en el fichero de origen:

| ADO E | DE CATEGORÍAS DE ORIGEN E IN | IFORMACIÓN DEL MAPEO     |                                   |                     |                     |                 |
|-------|------------------------------|--------------------------|-----------------------------------|---------------------|---------------------|-----------------|
|       | Categoría original           | PS categoría por defecto | Núm. total de categorías mapeadas | Activar importación | Fecha alta          |                 |
|       | Impresoras de ticket         |                          | 0                                 | ×                   | 2016-11-17 14:08:03 | 🖋 Modificar 🛛 🔻 |
|       | Servidores rack              |                          | 0                                 | ×                   | 2016-11-17 14:08:03 | 🖋 Modificar 🛛 🔻 |
|       | Lector código de barras      |                          | 0                                 | ×                   | 2016-11-17 14:08:03 | 🖋 Modificar 🛛 🔻 |
|       | Servidores torre             |                          | 0                                 | ×                   | 2016-11-17 14:08:03 | 🖋 Modificar 🛛 🔻 |
|       | Barebones                    |                          | 0                                 | ×                   | 2016-11-17 14:08:03 | 🖋 Modificar 🛛 🔻 |
|       | Mini ordenadores             |                          | 0                                 | ×                   | 2016-11-17 14:08:03 | 🖋 Modificar 🛛 🔻 |
|       | Ordenadores TPV              |                          | 0                                 | ×                   | 2016-11-17 14:08:03 | 🖋 Modificar 🛛 🔻 |
|       | Monitores TPV y táctiles     |                          | 0                                 | ×                   | 2016-11-17 14:08:03 | 🖋 Modificar 🛛 🔻 |
|       | Accesorios ordenadores       | Camisetas                | 2                                 | ~                   | 2016-11-17 14:08:03 | Nodificar 💌     |

#### Mapeo de categorías para nuevos productos

Descripción de la tabla:

- **Categoría original:** Muestra el nombre de la categoría detectada en el fichero CSV/XML de origen.
- **PS categoría por defecto:** Muestra la categoría por defecto de nuestro Prestashop asignada a la categoría del fichero de origen.
- Núm. Total de categorías mapeadas: Muestra el número total de categorías asignadas a la categoría origen. (*El módulo permite asignar más de una categoría Prestashop a la categoría origen*)
- Activar importación: Permite activar/desactivar categorías para su importación.
- Fecha alta: Fecha de detección de la categoría origen
- Acciones:

- Modificar: Permite acceder a las opciones de mapeo de categorías (ver apartado 3.2.3.1)
- Eliminar: Permite eliminar una categoría de origen

#### **Importante**

Cuando "PS categoría por defecto" está vacío ("--") el módulo buscará por el valor de "Categoría origen", si éste valor no existe el módulo añadirá el producto en la categoría "Home" por defecto.

Si se desactiva una categoría, todos los productos con dicha categoría serán ignorado (no serán importados).

#### 3.2.3.1. Mapeado de categorías

Podemos acceder la configuración de mapeado de categorías haciendo click en el botón 'Modificar' de una categoría de origen detectada:

| ADO [ | DE CATEGORÍAS DE ORIGEN E IN | IFORMACIÓN DEL MAPEO     |                                   |                     |                     |                 |
|-------|------------------------------|--------------------------|-----------------------------------|---------------------|---------------------|-----------------|
|       | Categoría original           | PS categoría por defecto | Núm. total de categorías mapeadas | Activar importación | Fecha alta          | <u> </u>        |
|       | Impresoras de ticket         |                          | 0                                 | ×                   | 2016-11-17 14:08:03 | 🖋 Modificar 🔻   |
|       | Servidores rack              | -                        | 0                                 | ×                   | 2016-11-17 14:08:03 | 🖋 Modificar 🔹   |
|       | Lector código de barras      |                          | 0                                 | ×                   | 2016-11-17 14:08:03 | Nodificar 🔻     |
|       | Servidores torre             |                          | 0                                 | ×                   | 2016-11-17 14:08:03 | 🖋 Modificar 🔹   |
|       | Barebones                    |                          | 0                                 | ×                   | 2016-11-17 14:08:03 | 🖋 Modificar 🛛 🔻 |
|       | Mini ordenadores             |                          | 0                                 | ×                   | 2016-11-17 14:08:03 | 🖋 Modificar 🛛 🔻 |
|       | Ordenadores TPV              |                          | 0                                 | ×                   | 2016-11-17 14:08:03 | 🖋 Modificar 🛛 🔻 |
|       | Monitores TPV y táctiles     |                          | 0                                 | ×                   | 2016-11-17 14:08:03 | 🖋 Modificar 🛛 🔻 |
|       | Accesorios ordenadores       | Camisetas                | 2                                 | <b>v</b>            | 2016-11-17 14:08:03 | 🖋 Modificar 📼   |

Una vez dentro veremos las opciones de mapeo para la categoría seleccionada:

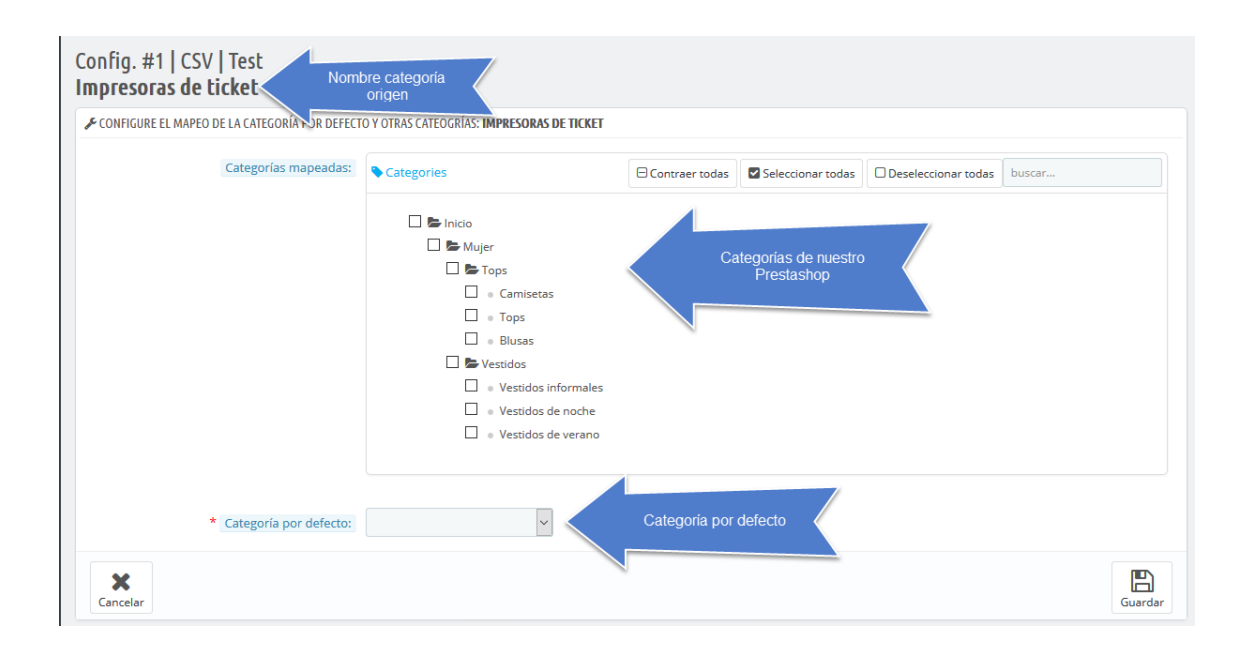

Podemos seleccionar más de una categoría destino:

|                      | O Y OTRAS CATEOGRÍAS: IMPRESORAS DE TICKET |                |                   |                     |        |
|----------------------|--------------------------------------------|----------------|-------------------|---------------------|--------|
| Categorías mapeadas: | Scategories                                | Contraer todas | Seleccionar todas | Deseleccionar todas | buscar |
|                      | 🗌 늘 Inicio                                 |                |                   |                     |        |
|                      | 🔲 陆 Mujer                                  |                |                   |                     |        |
|                      | 🗆 陆 Tops                                   |                |                   |                     |        |
|                      | Camisetas                                  |                |                   |                     |        |
|                      |                                            |                |                   |                     |        |
|                      | E Vestidos                                 |                |                   |                     |        |
|                      | Vestidos informales                        |                |                   |                     |        |
|                      | <ul> <li>Vestidos de noche</li> </ul>      |                |                   |                     |        |
|                      | <ul> <li>Vestidos de verano</li> </ul>     |                |                   |                     |        |
|                      |                                            |                |                   |                     |        |
|                      |                                            |                |                   |                     |        |
|                      |                                            |                |                   |                     |        |

En el ejemplo de la imagen:

Una vez guardado volveremos al listado de categorías de origen y podremos comprobar que ahora la categoría de origen mapeada tiene configuradas 3 categorías de destino. Es importante también comprobar que su importación esté activada:

| LISTADO DE CATEGORÍAS DE ORIGEN E INFORMACIÓN DEL MAPEO |                          |                          |                                   |                     |                     |                 |  |  |  |  |  |  |
|---------------------------------------------------------|--------------------------|--------------------------|-----------------------------------|---------------------|---------------------|-----------------|--|--|--|--|--|--|
|                                                         | Categoría original       | PS categoría por defecto | Núm. total de categorías mapeadas | Activar importación | Fecha alta          |                 |  |  |  |  |  |  |
|                                                         | Ordenadores TPV          |                          | 0                                 | ×                   | 2016-11-17 14:08:03 | 🖋 Modificar 🛛 🔻 |  |  |  |  |  |  |
|                                                         | Accesorios ordenadores   | Camisetas                | 2                                 | ×                   | 2016-11-17 14:08:03 | 🖋 Modificar 🔻   |  |  |  |  |  |  |
|                                                         | Monitores TPV y táctiles |                          | 0                                 | ×                   | 2016-11-17 14:08:03 | Nodificar 🔻     |  |  |  |  |  |  |
|                                                         | Impresoras de ticket     | Camisetas                | 3                                 | v -                 | 2016-11-17 14:08:03 | 🖋 Modificar 🛛 💌 |  |  |  |  |  |  |
|                                                         | Lector código de barras  |                          | 0                                 | ×                   | 2016-11-17 14:08:03 | 🖋 Modificar 🛛 🔻 |  |  |  |  |  |  |
|                                                         | Servidores rack          |                          | 0                                 | ×                   | 2016-11-17 14:08:03 | 🖋 Modificar 🛛 🔻 |  |  |  |  |  |  |
|                                                         | Servidores torre         | -                        | 0                                 | ×                   | 2016-11-17 14:08:03 | 🖋 Modificar 🛛 🔻 |  |  |  |  |  |  |
|                                                         | Barebones                |                          | 0                                 | ×                   | 2016-11-17 14:08:03 | 🖋 Modificar 🛛 🔻 |  |  |  |  |  |  |
|                                                         | Mini ordenadores         |                          | 0                                 | ×                   | 2016-11-17 14:08:03 | 🖋 Modificar 🛛 🔻 |  |  |  |  |  |  |
| Accio                                                   | nes Agrupadas 🔺          |                          |                                   |                     |                     |                 |  |  |  |  |  |  |

En el ejemplo de la imagen:

Cuando ejecutemos la URL de sincronización asociada a la configuración del fichero CSV el módulo solo importará los productos de las categorías 'Accesorios ordenadores' e 'Impresoras de ticket' el resto de categorías serán ignoradas.

Para los productos de la categoría de origen 'Impresoras de ticket' el módulo asignará las categorías de Prestashop: Camisetas, Tops y Vestidos informales y asignará como categoría por defecto la categoría Camisetas.

#### 3.3. Actualizaciones automáticas

Cada configuración de fichero creada tiene asignada su propia URL REAL y URL TEST.

URL REAL: Es la que utilizaremos para configurar nuestro cronjob para ese fichero.

**URL TEST:** Es la que utilizaremos para realizar pruebas.

#### 3.3.1. URL de Test

La URL de Test de cada configuración de fichero creada nos permite comprobar que la configuración realizada para un fichero concreto, siempre que sea un fichero almacenado en un servidor FTP, una URL o una ruta en el servidor local, es correcta.

Para comprobarlo solamente debemos ejecutar la URL TEST (color Azul) que acompaña la configuración de fichero concreta.

| STADO DE | CONFIGUR | ACIONES DE CSV        | (3)             |                                                                                                    |                                      |  |  |  |  |  |  |  |
|----------|----------|-----------------------|-----------------|----------------------------------------------------------------------------------------------------|--------------------------------------|--|--|--|--|--|--|--|
| CSV ID   | Shop Id  | Nombre                | Origen de datos | Cron URL                                                                                                    | Estimación de Productos + Combinacio |  |  |  |  |  |  |  |
| 5        | 2        | Pruebas BIS           | url_feed        | REAL: http://localhost.prestashop1611.com/es/module/obsstockspro<br>//mportCron?token=0pCms0KVliGDUyDSjs3ueftjwq&id=5<br>TEST: http://localhost.prestashop1611.com/es/module/obsstockspro<br>//mportCron?token=0pCms0KVliGDUyDSjs3ueftjwq&id=5&test=1<br>Éstat | 8                                    |  |  |  |  |  |  |  |
| 4        | 1        | Esto es una<br>prueba | url_feed        | REAL: http://localhost.prestashop1611.com/es/module/obsstockspro<br>//mportCron?token=0pCms0KVIGDUyDSjs3ueFitywq&id=4<br>TEST: http://localhost.prestashop1611.com/es/module/obsstockspro<br>//mportCron?token=0pCms0KVIGDUyDSjs3ueFitywq&id=4&est=1           | 8                                    |  |  |  |  |  |  |  |
| 1        | 1        | Perfumes              | url_feed        | REAL: http://localhost.prestashop1611.com/es/module/obsstockspro<br>//mportCron?token=0pCms0KVIGDUyDSjs3ueFityiq&id=1<br>TEST: http://localhost.prestashop1611.com/es/module/obsstockspro<br>//mportCron?token=0pCms0KVIGDUyDSjs3ueFityiq&id=1 &&est=1         | 7                                    |  |  |  |  |  |  |  |

Ejecutando la URL en nuestro navegador se nos mostrará una página donde se nos informará del resultado del test.

Un ejemplo de test finalizado con éxito sería el siguiente:

#### **TEST DE DATOS**

Comprobando las 5 primeras líneas...

| LÍI                                                               | NEA #2                                             |           |
|-------------------------------------------------------------------|----------------------------------------------------|-----------|
| САМРО                                                             | VALOR                                              | RESULTADO |
| UID (reference)                                                   | demo_1                                             | ок        |
| Id producto                                                       | DISABLED                                           | -         |
| Referencia                                                        | demo_1                                             | ок        |
| EAN13                                                             | 145145                                             | ок        |
| Cuando no haya existencias                                        | 3 (Will be set as shop default)                    | ок        |
| Stock                                                             | 200                                                | ок        |
| Alerta de stock mínimo                                            | 9                                                  | ок        |
| Precio mayorista (sin IVA)                                        | 90                                                 | ок        |
| Precio PVP (en columna) (sin IVA)                                 | 100                                                | ок        |
| Nombre categoría o Id categoría                                   | 3                                                  | ок        |
| URL imagen                                                        | http://prestatest16.obsolutions.es<br>/tshirt2.jpg | ок        |
| CAMPOS IDIOM                                                      | A Español (Spanish)                                |           |
| Nombre es                                                         | Camiseta Adidas Soccer                             | ок        |
| Descr. corta es                                                   | DISABLED                                           | -         |
| Descripción es                                                    | DISABLED                                           | -         |
| Texto mostrado cuando hay existencias es                          | En stock                                           | ок        |
| Texto mostrado cuando son permitidos los pedidos<br>pendientes es | mi texto                                           | ок        |
| CAMPOS IDIO                                                       | MA Català (Catalan)                                |           |
| Nombre ca                                                         | DISABLED                                           | -         |
| Descr. corta ca                                                   | DISABLED                                           | -         |
| Descripción ca                                                    | DISABLED                                           | -         |
| Texto mostrado cuando hay existencias ca                          | DISABLED                                           | -         |
| Texto mostrado cuando son permitidos los pedidos<br>pendientes ca | DISABLED                                           | -         |
| CAMPOS IDIOMA                                                     | English (United States)                            |           |
| Nombre en                                                         | DISABLED                                           | -         |
| Descr. corta en                                                   | DISABLED                                           | -         |
| Descripción en                                                    | DISABLED                                           | -         |
| Texto mostrado cuando hay existencias en                          | DISABLED                                           | -         |
| Texto mostrado cuando son permitidos los pedidos<br>pendientes en | DISABLED                                           | -         |

Campos con WARNING no son errores, pero no se actualizarán dichos campos

#### Test finalizado con ÉXITO

Puedes cerrar esta pestaña y empezar con la importación real

Una vez el test finalice con éxito podemos proceder a crear nuestras tareas automáticas programadas o a realizar una actualización manual.

## 3.3.2. Crear cronjobs en Presatshop

Actualmente Prestashop 1.6 ya incluye un módulo nativo para la creación de tareas programadas (cronjobs). Nuestro módulo nos informará si éste módulo está instalado en nuestro prestashop.

| ACTUALIZACIONES AUTOMÁTICAS - ¿CÓMO CONFIGURAR CRONJOBS EN PRESTASHOP?                                                                                                    |
|----------------------------------------------------------------------------------------------------|
| Puede utilizar el módulo nativo de Prestashop 'Cronjobs' para crear procesos automáticos. Utilice las URL REALES generadas por este módulo para configurar su tareas<br>programadas (cronjobs).<br>Accede al módulo 'Prestashop Cron Trask Manager' haciendo click aquí |

Una vez accedemos al módulo 'Cron Task Manager' de Prestashop podremos crear una nueva tarea programada haciendo click en el botón 'Añadir nuevo'.

Crearemos una nueva tarea completando los datos de configuración de una nueva tarea:

| + NEW CRON TASK  |                                                                                                    |
|------------------|----------------------------------------------------------------------------------------------------|
| Task description | Update my currencies                                                                                              |
|                  | Enter a description for this task.                                                                                |
| Target link      | http://localhost.prestashop1611.com/admin8380/cron_currency_rates.php?secure_key=d1be5d671f20a29902a923563c11722a |
|                  | Do not forget to use an absolute URL to make it valid! The link also has to be on the same domain as the shop.    |
| Task frequency   | Every hour 🗸                                                                                                    |
|                  | At what time should this task be executed?                                                                        |
|                  | Every day of the month                                                                                            |
|                  | Un which day of the month should this task be executed?                                                           |
|                  | Every month                                                                                                    |
|                  | Un what month should this task be executed?                                                                       |
|                  | Every day of the week should this task he every terd?                                                             |
|                  |                                                                                                    |
| Cancelar         | Guardar                                                                                                    |

Descripción de los campos de una tarea programada:

- 1. Task description: Descripción de la tarea que creamos.
- Target link: URL que ejecutará la tarea. Aquí debemos configurar la URL CRON REAL que nos indica el módulo actualizador para la configuración del fichero que hemos creado.
- 3. Task frequency: Frecuencia con la que queremos que se ejecute la tarea.

Recomendamos configurar las tareas de madrugada para evitar posibles caídas de rendimiento que pudieran afectar a la experiencia del usuario.

Recomendamos dejar un margen de tiempo amplio entre una tarea programada y la siguiente para evitar posibles solapamientos de los procesos. Entre 2 y 3 horas sería suficiente.

Por ejemplo:

- 1. Tarea 1: Programada a las 2 AM (2 de la madrugada)
- 2. Tarea 2: Programada a las 4 AM (4 de la madrugada)
- 3. Tarea 3: Programada a las 6 AM (6 de la madrugada)

Si no disponemos del módulo 'Cron Task Manager' de Prestashop podemos utilizar otras alternativas para crear las tareas programadas. En el ANEXO I explicamos estas alternativas.

#### 3.4. Actualizaciones manuales

El módulo también nos permite realizar actualizaciones de forma manual siempre que lo deseemos importando un fichero manualmente. Para ello debemos fijarnos en la sección de la administración del módulo que indica 'Importación Manual'.

| 🖋 IMPORTACIÓN MANUAL:            |                    |                  |    |
|----------------------------------|--------------------|------------------|----|
| Fichero de ejemplo               | Download           |                  |    |
| Configuración CSV:               | Esto es una prueba | ~                |    |
| Modo test:                       | SÍ NO              |                  |    |
| Selecciona el fichero a importar |                    | 🖕 Añadir archivo |    |
|                                  |                    |                  |    |
|                                  |                    |                  | Ir |

#### Fichero ejemplo CSV

#### Descripción de los campos

- 1. **Fichero de ejemplo:** Permite descargar un fichero de ejemplo en formato CSV para servirnos de guía. Este fichero tiene la siguiente configuración:
  - a. Separador: Punto y coma (;)
  - b. Líneas a saltar: 1
  - c. Buscar productos por: Referencia
  - d. Columna 'ID': 0 (desactivado)
  - e. Columna 'Referencia': 2
  - f. Columna 'EAN13': 3
  - g. Columna 'Nuevo stock': 4
  - h. Comportamiento de stock: a elegir
  - i. Columna para 'Alerta stock': 5

- j. Columna para 'Precio Mayorista': 6
- k. Opciones para el PVP: En una columna
- I. Columna 'Precio PVP': 7
- m. Columna 'URL imagen': 8
- n. Columna 'Categoría' (nombre o id): 9
- o. Columna 'Nombre' Español: 10
- p. Columna 'Descr. Corta' Español: 11
- q. Columna 'Descripción' Español: 12
- r. Columna 'Nombre' Inglés: 13
- s. Columna 'Descr. Corta' Inglés: 14
- t. Columna 'Descripción' Inglés: 15

|                     |                                      |                                          |                   |                                                          |           |               | examp       | ile-1.csv (solo li                         | ectura] - Excel    |                                           |                                       |               |                  |                         |                                            |                           |         |
|---------------------|--------------------------------------|------------------------------------------|-------------------|----------------------------------------------------------|-----------|---------------|-------------|--------------------------------------------|--------------------|-------------------------------------------|---------------------------------------|---------------|------------------|-------------------------|--------------------------------------------|---------------------------|---------|
| Archivo             | io Insertar                          | Diseño de pág                            | gina Fórm         | ulas Datos                                               | Revisar   | Vista 🖓       |             | hacer?                                     |                    |                                           |                                       |               |                  |                         |                                            | A Com                     | hpartir |
| Pegar<br>Portapapel | ar Ca<br>ar T<br>ar formato<br>es 15 | libri -<br><i>K</i> <u>S</u> -<br>Fuente | 11 - A<br>- 5 - A | $A^* \equiv \equiv \equiv$<br>$A^* \equiv \equiv \equiv$ | Alinea    | Ajustar texto | centrar + C | General<br>Constant<br>Subserved<br>Número | *<br>*00 400<br>rs | ormato Dar fe<br>dicional × como<br>Estil | ormato Estilos<br>tabla - celda<br>os | de Insertar B | liminar Formato  | ∑ Autosur<br>↓ Rellenar | na * A<br>Ordenar y<br>filtrar *<br>Editar | Buscar y<br>seleccionar * | ^       |
| A8                  | • I X                                | √ fx                                     |                   |                                                          |           |               |             |                                            |                    |                                           |                                       |               |                  |                         |                                            |                           | ^       |
| A                   | В                                    | c                                        | D                 | E                                                        | F         | G             | н           | 1                                          | J                  | к                                         | L                                     | M             | N                | 0                       | р                                          | Q                         |         |
| 1 ID                | REFERENCE                            | EAN13 R                                  | REAL STOCK        | ALERT STOCK                                              | WHOLESALE | FINAL PRICE   | IMAGE       | CATEGORY                                   | NAME ES            | SHORT DESC                                | DESC ES                               | NAME EN       | SHORT DESC       | DESC EN                 | MARGIN                                     |                           |         |
| 2                   | demo_10                              | 145145                                   | 200               | 9                                                        | 90        | 100           | http://pres | ti T                                       | 7 Camiseta A       | d Se trata de l                           | u Se trata de                         | u Tshirt Adid | a: This is a whi | t This is a wh          | it 0,22                                    |                           |         |
| 3                   | demo_1                               | 4444444                                  | 888               | 4                                                        | 110       | 8888          | http://pres | ta Evening dre                             | es Chaqueta I      | Ni Se trata de l                          | u Se trata de                         | u Nike sport  | ja This is a whi | This is a wh            | it 0,13                                    |                           |         |
| 4                   | combi_1                              | 11111111                                 | 10                | 8                                                        | 50        | 1000          |             |                                            |                    |                                           |                                       |               |                  |                         | 0,13                                       |                           |         |
| 5                   | combi_2                              | 22222222                                 | 10                | 7                                                        | 55        | 2000          |             |                                            |                    |                                           |                                       |               |                  |                         | 0,11                                       |                           |         |
| 6                   | combi_3                              | 33333333                                 | 5                 | 6                                                        | 60        | 3000          |             |                                            |                    |                                           |                                       |               |                  |                         | 0,1                                        |                           |         |
| 7                   | demo_7                               | 887744777                                | 205               | 4                                                        | 40        | 70            |             |                                            |                    |                                           |                                       |               |                  |                         | 0,09                                       |                           |         |
| ° 1                 | 2                                    | 3                                        | 4                 | 5                                                        | 6         | 7             | 8           | 9                                          | 10                 | 11                                        | 12                                    | 13            | 14               | 15                      | 16                                         |                           | _       |
| 10                  | -                                    | -                                        | -                 | -                                                        | -         | -             | -           |                                            | -                  | -                                         | -                                     | -             | -                | -                       | -                                          |                           |         |
| 11                  |                                      |                                          |                   |                                                          |           |               |             |                                            |                    |                                           |                                       |               |                  |                         |                                            |                           |         |
| 12                  |                                      |                                          |                   |                                                          |           |               |             |                                            |                    |                                           |                                       |               |                  |                         |                                            |                           |         |
| 13                  |                                      |                                          |                   |                                                          |           |               |             |                                            |                    |                                           |                                       |               |                  |                         |                                            |                           |         |
| 14                  |                                      |                                          |                   |                                                          |           |               |             |                                            |                    |                                           |                                       |               |                  |                         |                                            |                           |         |
| 15                  |                                      |                                          |                   |                                                          |           |               |             |                                            |                    |                                           |                                       |               |                  |                         |                                            |                           |         |
| 16                  |                                      |                                          |                   |                                                          |           |               |             |                                            |                    |                                           |                                       |               |                  |                         |                                            |                           |         |
| 17                  |                                      |                                          |                   |                                                          |           |               |             |                                            |                    |                                           |                                       |               |                  |                         |                                            |                           |         |
| 18                  |                                      |                                          |                   |                                                          |           |               |             |                                            |                    |                                           |                                       |               |                  |                         |                                            |                           |         |
| 19                  |                                      |                                          |                   |                                                          |           |               |             |                                            |                    |                                           |                                       |               |                  |                         |                                            |                           |         |
| 20                  |                                      |                                          |                   |                                                          |           |               |             |                                            |                    |                                           |                                       |               |                  |                         |                                            |                           |         |
| 21                  |                                      |                                          |                   |                                                          |           |               |             |                                            |                    |                                           |                                       |               |                  |                         |                                            |                           |         |
| 22                  |                                      |                                          |                   |                                                          |           |               |             |                                            |                    |                                           |                                       |               |                  |                         |                                            |                           | -       |
|                     | example-1                            | <b>(</b> +)                              |                   |                                                          |           |               |             |                                            |                    | 1 4                                       |                                       |               |                  |                         |                                            |                           | Þ       |
| Listo               |                                      |                                          |                   |                                                          |           |               |             |                                            |                    |                                           |                                       |               |                  | III (II)                | 四                                          | +                         | 100 %   |

- 2. **Configuración:** Seleccionamos del listado de configuraciones creadas la configuración de fichero que queremos coger para realizar esta actualización.
- 3. **Modo test:** Seleccionando esta opción no se importarán los datos sino que veremos que realizará un test de la configuración sobre el fichero a importar y se mostrará un informe de los resultados. (*Ver apartado 3.3.1*)
- 4. **Seleccionar el fichero a importar:** Permite seleccionar el fichero de nuestra máquina que deseamos importar.
- 5. Botón importar: Permite lanzar la importación o el test.

#### Fichero ejemplo XML

#### Descripción de los campos

- 1. Fichero de ejemplo: Permite descargar un fichero de ejemplo en formato XML para servirnos de guía. Este fichero tiene la siguiente configuración:
  - a. Saltar productos: 0
  - b. Tag XML para listado de productos: Products
  - c. Tag XML para ítem de producto: Product
  - d. Buscar productos por: REFERENCE
  - e. Tag para 'ID': 0 (desactivado)
  - f. Tag para 'Referencia': sku
  - g. Tag para 'ean13': ean13
  - h. Tag 'Stock': quantity
  - i. Comportamiento de stock: a elegir
  - j. Tag para 'Alerta stock': 0
  - k. Tag para 'Precio Mayorista': price
  - I. Opciones para el PVP: En una Tag
  - m. Tag 'Precio PVP': msrp
  - n. Tag 'Categoría' (nombre o id): category
  - o. Tag 'URL imagen': image\_url
  - p. Tag 'Nombre' Español: name
  - q. Tag 'Descr. Corta' Español: short\_description
  - r. Tag 'Descripción' Español: description

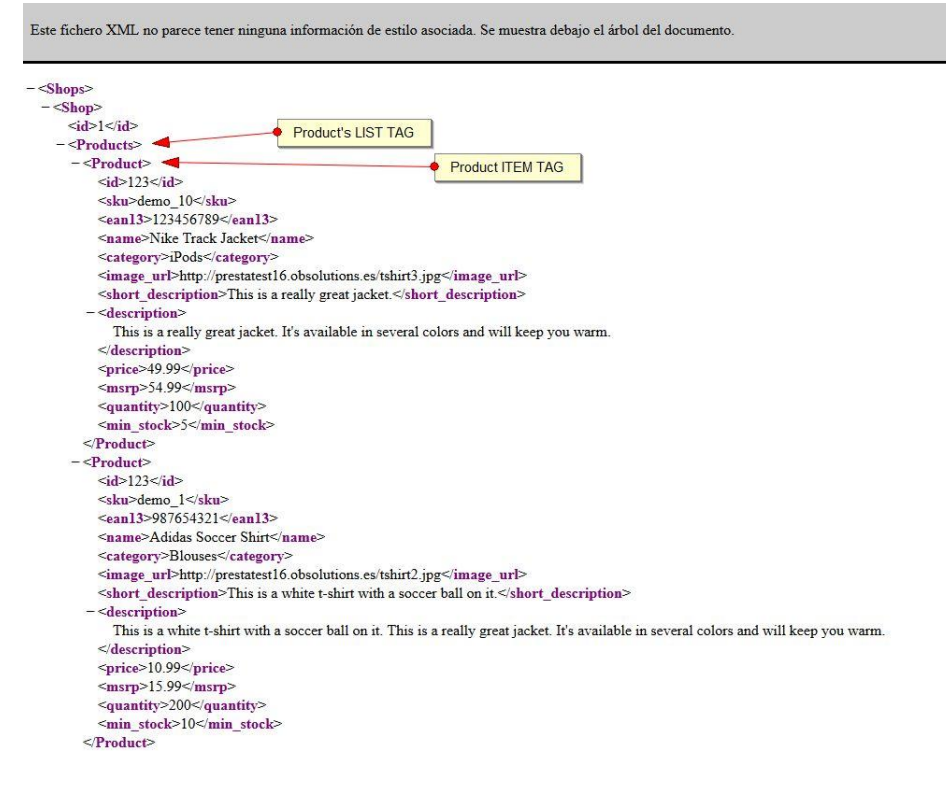

- 2. **Configuración:** Seleccionamos del listado de configuraciones creadas la configuración de fichero que queremos coger para realizar esta actualización.
- 3. **Modo test:** Seleccionando esta opción no se importarán los datos sino que veremos que realizará un test de la configuración sobre el fichero a importar y se mostrará un informe de los resultados. (*Ver apartado 3.3.1*)
- 4. **Seleccionar el fichero a importar:** Permite seleccionar el fichero de nuestra máquina que deseamos importar.
- 5. Botón importar: Permite lanzar la importación o el test.

## 4. Exportación de datos

#### 4.1. Exportación manual de los datos de los productos

| EXPORTAR TODOS LOS DATOS                            |                                        |            |                                                                  |                        |                    |                |                     |                    |                         |              |
|-----------------------------------------------------|----------------------------------------|------------|------------------------------------------------------------------|------------------------|--------------------|----------------|---------------------|--------------------|-------------------------|--------------|
| ✓ SELECCIONA DONDE QUIERES EX                       | (PORTAR EL CSV                         |            |                                                                  |                        |                    |                |                     |                    |                         |              |
| Descargar<br>Selecciona idioma<br>Español (Spanish) |                                        | Ú<br>E     | nicamente productos o<br>Si NO<br>sportar combinacione:<br>Si NO | activos<br>5           |                    |                |                     |                    |                         |              |
| Fselecciona Los Campos que q                        | QUIERAS EXPORTAR                       | port Stock | Export Price                                                     | Export Wholesale Price | Export Category    | Export Image   | Export Product Name | Export D           | escription Short        |              |
| Export Description<br>Export Manufacture            | Export Out of Sto<br>er Export Supplie | ck Expor   | t Text In Stock                                                  | Export Text when backo | rdering is allowed | Export On Sale | Export Features     | xport Price        | Include Tax             |              |
|                                                     |                                        |            |                                                                  |                        |                    |                | Guarda              | E<br>Configuración | Exportar todos los date | tos a un CSV |

Permite generar un fichero CSV los datos de todos los productos y combinaciones de su tienda.

#### Ejemplo de fichero exportado:

| 4           | 2         | 3     | 4            | 5         | 6     | 7         | 8         | 9              | 10                | 11                                                               | 12                                                                                                    | 13                                                                                                    | 14           | 15             | 16              | -17           | 18           | 19       |
|-------------|-----------|-------|--------------|-----------|-------|-----------|-----------|----------------|-------------------|------------------------------------------------------------------|----------------------------------------------------------------------------------------------------|----------------------------------------------------------------------------------------------------|--------------|----------------|-----------------|---------------|--------------|----------|
| Туре        | Reference | Stock | Out of stock | Ean 13    | Price | Wholesale | P On sale | Category       | Image             | Name                                                             | Short Descrip                                                                                                    | Long Descrip 1                                                                                                    | Text in stor | k Text Backor  | rc Features     | Price Tax Inc | Manufactur   | Supplier |
| Product     | demo_1    | 2400  | 0 2          | 123456785 | 23,9  |           | 0         | 0 Men          | localhost.pre     | resta:Hummingbird printed t-shirt                                | cp> <span< td=""><td><span styl<="" td=""><td>le="font-siz</td><td>e:10pt;font-fi</td><td>a Composiciór</td><td>27,9752</td><td>Graphic Cor</td><td>n test</td></span></td></span<>      | <span styl<="" td=""><td>le="font-siz</td><td>e:10pt;font-fi</td><td>a Composiciór</td><td>27,9752</td><td>Graphic Cor</td><td>n test</td></span> | le="font-siz | e:10pt;font-fi | a Composiciór   | 27,9752       | Graphic Cor  | n test   |
| Combination | demo_5    | 300   | 0 2          | 123456785 | 28,9  | ( I       | 0         | 0 Men          | localhost.pre     | resta: Hummingbird printed t-shirt:Tamaño - S, Color - Blanco    | <span< td=""><td><span styl<="" td=""><td>le="font-siz</td><td>e:10pt;font-fi</td><td>a Composiciór</td><td>32,9752</td><td>Graphic Cor</td><td>ntest</td></span></td></span<>           | <span styl<="" td=""><td>le="font-siz</td><td>e:10pt;font-fi</td><td>a Composiciór</td><td>32,9752</td><td>Graphic Cor</td><td>ntest</td></span>  | le="font-siz | e:10pt;font-fi | a Composiciór   | 32,9752       | Graphic Cor  | ntest    |
| Combination | demo_1    | 30    | 0 2          | 2         | 23,9  | 1         | 0         | 0 Men          | localhost.pre     | resta: Hummingbird printed t-shirt:Tamaño - S, Color - Negro     | <span< td=""><td><span styl<="" td=""><td>le="font-siz</td><td>e:10pt;font-fa</td><td>a Composiciór</td><td>27,9752</td><td>Graphic Cor</td><td>rtest</td></span></td></span<>           | <span styl<="" td=""><td>le="font-siz</td><td>e:10pt;font-fa</td><td>a Composiciór</td><td>27,9752</td><td>Graphic Cor</td><td>rtest</td></span>  | le="font-siz | e:10pt;font-fa | a Composiciór   | 27,9752       | Graphic Cor  | rtest    |
| Combination | demo_1    | 30    | 0 2          | 2         | 23,9  | 6 I I     | 0         | 0 Men          | localhost.pre     | resta: Hummingbird printed t-shirt: Tamaño - M, Color - Blanco   | <span< td=""><td><span styl<="" td=""><td>le="font-siz</td><td>e:10pt;font-fi</td><td>a Composiciór</td><td>27,9752</td><td>Graphic Cor</td><td>ntest</td></span></td></span<>           | <span styl<="" td=""><td>le="font-siz</td><td>e:10pt;font-fi</td><td>a Composiciór</td><td>27,9752</td><td>Graphic Cor</td><td>ntest</td></span>  | le="font-siz | e:10pt;font-fi | a Composiciór   | 27,9752       | Graphic Cor  | ntest    |
| Combination | demo_1    | 30    | 0 2          | 2         | 23,9  |           | D         | 0 Men          | localhost.pre     | resta: Hummingbird printed t-shirt:Tamaño - M, Color - Negro     | <span< td=""><td><span styl<="" td=""><td>le="font-siz</td><td>e:10pt;font-fi</td><td>a Composiciór</td><td>27,9752</td><td>Graphic Cor</td><td>ntest</td></span></td></span<>           | <span styl<="" td=""><td>le="font-siz</td><td>e:10pt;font-fi</td><td>a Composiciór</td><td>27,9752</td><td>Graphic Cor</td><td>ntest</td></span>  | le="font-siz | e:10pt;font-fi | a Composiciór   | 27,9752       | Graphic Cor  | ntest    |
| Combination | demo_1    | 30    | 0 2          | 2         | 23,9  |           | 0         | 0 Men          | localhost.pre     | resta Hummingbird printed t-shirt:Tamaño - L, Color - Blanco     | <span< td=""><td><span styl<="" td=""><td>le="font-siz</td><td>e:10pt;font-fi</td><td>a Composiciór</td><td>27,9752</td><td>Graphic Cor</td><td>ntest</td></span></td></span<>           | <span styl<="" td=""><td>le="font-siz</td><td>e:10pt;font-fi</td><td>a Composiciór</td><td>27,9752</td><td>Graphic Cor</td><td>ntest</td></span>  | le="font-siz | e:10pt;font-fi | a Composiciór   | 27,9752       | Graphic Cor  | ntest    |
| Combination | demo_1    | 30    | 0 2          | 2         | 23,9  | 6         | 0         | 0 Men          | localhost.pre     | resta: Hummingbird printed t-shirt: Tamaño - L, Color - Negro    | <span< td=""><td><span styl<="" td=""><td>le="font-siz</td><td>e:10pt;font-fa</td><td>a Composiciór</td><td>27,9752</td><td>Graphic Cor</td><td>rtest</td></span></td></span<>           | <span styl<="" td=""><td>le="font-siz</td><td>e:10pt;font-fa</td><td>a Composiciór</td><td>27,9752</td><td>Graphic Cor</td><td>rtest</td></span>  | le="font-siz | e:10pt;font-fa | a Composiciór   | 27,9752       | Graphic Cor  | rtest    |
| Combination | demo_1    | 30    | 0 2          | 2         | 23,9  | ( i       | 0         | 0 Men          | localhost.pre     | resta: Hummingbird printed t-shirt: Tamaño - XL, Color - Blanco  | <span< p=""></span<>                                                                                                    | <span styl<="" td=""><td>le="font-siz</td><td>e:10pt;font-fi</td><td>a Composiciór</td><td>27,9752</td><td>Graphic Cor</td><td>ntest</td></span>  | le="font-siz | e:10pt;font-fi | a Composiciór   | 27,9752       | Graphic Cor  | ntest    |
| Combination | demo_1    | 300   | 0 2          | 2         | 23,9  | 0. 1      | 0         | 0 Men          | localhost.pre     | resta: Hummingbird printed t-shirt:Tamaño - XL, Color - Negro    | <span< td=""><td><span styl<="" td=""><td>le="font-siz</td><td>e:10pt;font-fa</td><td>a Composiciór</td><td>27,9752</td><td>Graphic Cor</td><td>rtest</td></span></td></span<>           | <span styl<="" td=""><td>le="font-siz</td><td>e:10pt;font-fa</td><td>a Composiciór</td><td>27,9752</td><td>Graphic Cor</td><td>rtest</td></span>  | le="font-siz | e:10pt;font-fa | a Composiciór   | 27,9752       | Graphic Cor  | rtest    |
| Product     | demo_3    | 210   | 0 2          | 2         | 35,9  |           | D         | 0 Inicio       | localhost.pre     | resta:Hummingbird printed sweater                                | span sty                                                                                                    | span styl                                                                                                    | le="font-siz | e:10pt;font-f  | amily:Arial;for | 34,7512       | Studio Desig | zn       |
| Combination | demo_3    | 1200  | 0 2          | 2         | 35,9  |           | 0         | 0 Inicio       | localhost.pre     | resta: Hummingbird printed sweater: Tamaño - 5                   | <span sty<="" td=""><td><span styl<="" td=""><td>le="font-siz</td><td>e:10pt;font-fi</td><td>amily:Arial;for</td><td>34,7512</td><td>Studio Desi</td><td>gn</td></span></td></span>      | <span styl<="" td=""><td>le="font-siz</td><td>e:10pt;font-fi</td><td>amily:Arial;for</td><td>34,7512</td><td>Studio Desi</td><td>gn</td></span>   | le="font-siz | e:10pt;font-fi | amily:Arial;for | 34,7512       | Studio Desi  | gn       |
| Combination | demo_3    | 300   | 0 2          | 2         | 35,9  |           | D         | 0 Inicio       | localhost.pre     | resta: Hummingbird printed sweater: Tamaño - M                   | cp> <span sty<="" td=""><td><span styl<="" td=""><td>le="font-siz</td><td>e:10pt;font-fi</td><td>amily:Arial;for</td><td>34,7512</td><td>Studio Desig</td><td>zn</td></span></td></span> | <span styl<="" td=""><td>le="font-siz</td><td>e:10pt;font-fi</td><td>amily:Arial;for</td><td>34,7512</td><td>Studio Desig</td><td>zn</td></span>  | le="font-siz | e:10pt;font-fi | amily:Arial;for | 34,7512       | Studio Desig | zn       |
| Combination | demo_3    | 30    | 0 2          | 2         | 35,9  | i         | D         | 0 Inicio       | localhost.pre     | resta: Hummingbird printed sweater: Tamaño - L                   | <span sty<="" td=""><td><span styl<="" td=""><td>le="font-siz</td><td>e:10pt;font-fi</td><td>amily:Arial;for</td><td>34,7512</td><td>Studio Desig</td><td>zn</td></span></td></span>     | <span styl<="" td=""><td>le="font-siz</td><td>e:10pt;font-fi</td><td>amily:Arial;for</td><td>34,7512</td><td>Studio Desig</td><td>zn</td></span>  | le="font-siz | e:10pt;font-fi | amily:Arial;for | 34,7512       | Studio Desig | zn       |
| Combination | demo_3    | 30    | 0 2          | 2         | 35,9  |           | 0         | 0 Inicio       | localhost.pre     | resta: Hummingbird printed sweater: Tamaño - XL                  | span sty                                                                                                    | span styl                                                                                                    | le="font-siz | e:10pt;font-fa | amily:Arial;for | 34,7512       | Studio Desi  | zn       |
| Product     | demo_6    | 150   | 0 2          | 2         | 29    |           | 0         | 0 Art          | localhost.pre     | resta: The best is yet to come' Framed poster                    | cp> <span sty<="" td=""><td><span styl<="" td=""><td>le="font-siz</td><td>e:10pt;font-fa</td><td>amily:Arial;for</td><td>35,09</td><td>Graphic Cor</td><td>ner</td></span></td></span>   | <span styl<="" td=""><td>le="font-siz</td><td>e:10pt;font-fa</td><td>amily:Arial;for</td><td>35,09</td><td>Graphic Cor</td><td>ner</td></span>    | le="font-siz | e:10pt;font-fa | amily:Arial;for | 35,09         | Graphic Cor  | ner      |
| Combination | demo 6    | 900   | 0 2          | 2         | 29    |           | 0         | 0 Art          | localhost.pre     | resta The best is yet to come' Framed poster:Dimension - 40x60cr | <span sty<="" td=""><td><span styl<="" td=""><td>le="font-siz</td><td>e:10pt;font-fa</td><td>amily:Arial;for</td><td>35,09</td><td>Graphic Cor</td><td>ner</td></span></td></span>       | <span styl<="" td=""><td>le="font-siz</td><td>e:10pt;font-fa</td><td>amily:Arial;for</td><td>35,09</td><td>Graphic Cor</td><td>ner</td></span>    | le="font-siz | e:10pt;font-fa | amily:Arial;for | 35,09         | Graphic Cor  | ner      |
| Combination | demo 6    | 30    | 0 2          | 2         | 49    |           | 3         | 0 Art          | localhost.pre     | resta The best is yet to come' Framed poster:Dimension - 60x90ci | span sty                                                                                                    | span styl                                                                                                    | le="font-siz | e:10pt;font-fi | amily:Arial;for | 55,09         | Graphic Con  | ner      |
| Combination | demo 6    | 30    | 0 2          | 2         | 79    |           | 0         | 0 Art          | localhost.pre     | resta The best is yet to come' Framed poster:Dimension - 80x120+ | <span sty<="" td=""><td><span styl<="" td=""><td>le="font-siz</td><td>e:10pt;font-fi</td><td>amily:Arial;for</td><td>85,09</td><td>Graphic Cor</td><td>ner</td></span></td></span>       | <span styl<="" td=""><td>le="font-siz</td><td>e:10pt;font-fi</td><td>amily:Arial;for</td><td>85,09</td><td>Graphic Cor</td><td>ner</td></span>    | le="font-siz | e:10pt;font-fi | amily:Arial;for | 85,09         | Graphic Cor  | ner      |
| Product     | demo 5    | 150   | 0 2          | 2         | 29    |           | 0         | 0 Inicio       | localhost.pre     | resta: The adventure begins Framed poster                        | cp> <span sty<="" td=""><td><span styl<="" td=""><td>le="font-siz</td><td>e:10pt;font-fa</td><td>amily:Arial;for</td><td>35,09</td><td>Graphic Cor</td><td>ner</td></span></td></span>   | <span styl<="" td=""><td>le="font-siz</td><td>e:10pt;font-fa</td><td>amily:Arial;for</td><td>35,09</td><td>Graphic Cor</td><td>ner</td></span>    | le="font-siz | e:10pt;font-fa | amily:Arial;for | 35,09         | Graphic Cor  | ner      |
| Combination | demo 5    | 900   | 0 2          | 2         | 29    |           | 0         | 0 Inicio       | localhost.pre     | resta The adventure begins Framed poster:Dimension - 40x60cm     | cp> <span sty<="" td=""><td><span styl<="" td=""><td>le="font-siz</td><td>e:10pt:font-fi</td><td>amily:Arial:for</td><td>35.09</td><td>Graphic Cor</td><td>ner</td></span></td></span>   | <span styl<="" td=""><td>le="font-siz</td><td>e:10pt:font-fi</td><td>amily:Arial:for</td><td>35.09</td><td>Graphic Cor</td><td>ner</td></span>    | le="font-siz | e:10pt:font-fi | amily:Arial:for | 35.09         | Graphic Cor  | ner      |
| Combination | demo_5    | 30    | 0 2          | 2         | 49    |           | 0         | 0 Inicio       | localhost.pre     | resta The adventure begins Framed poster: Dimension - 60x90cm    | <span sty<="" td=""><td>span styl</td><td>le="font-siz</td><td>e:10pt;font-fa</td><td>amily:Arial;for</td><td>55,09</td><td>Graphic Cor</td><td>ner</td></span>                          | span styl                                                                                                    | le="font-siz | e:10pt;font-fa | amily:Arial;for | 55,09         | Graphic Cor  | ner      |
| Combination | demo 5    | 30    | 0 2          | 2         | 79    |           | 2         | 0 Inicio       | localhost.pre     | resta: The adventure begins Framed poster: Dimension - 80x120cn  | cp> <span sty<="" td=""><td><span styl<="" td=""><td>le="font-siz</td><td>e:10pt:font-fa</td><td>amily:Arial;for</td><td>85.09</td><td>Graphic Con</td><td>ner</td></span></td></span>   | <span styl<="" td=""><td>le="font-siz</td><td>e:10pt:font-fa</td><td>amily:Arial;for</td><td>85.09</td><td>Graphic Con</td><td>ner</td></span>    | le="font-siz | e:10pt:font-fa | amily:Arial;for | 85.09         | Graphic Con  | ner      |
| Product     | demo 7    | 900   | 0 2          | 2         | 29    |           | 0         | 0 Art          | localhost.pre     | resta Today is a good day Framed poster                          | cp> <span sty<="" td=""><td><span styl<="" td=""><td>le="font-siz</td><td>e:10pt;font-fa</td><td>amily:Arial;for</td><td>35,09</td><td>Graphic Cor</td><td>ner</td></span></td></span>   | <span styl<="" td=""><td>le="font-siz</td><td>e:10pt;font-fa</td><td>amily:Arial;for</td><td>35,09</td><td>Graphic Cor</td><td>ner</td></span>    | le="font-siz | e:10pt;font-fa | amily:Arial;for | 35,09         | Graphic Cor  | ner      |
| Combination | demo_7    | 300   | 0 2          | 2         | 29    |           | 5         | 0 Art          | localhost.pre     | resta: Today is a good day Framed poster:Dimension - 40x60cm     | span sty                                                                                                    | <span styl<="" td=""><td>le="font-siz</td><td>e:10pt;font-fi</td><td>amily:Arial;for</td><td>35,09</td><td>Graphic Cor</td><td>ner</td></span>    | le="font-siz | e:10pt;font-fi | amily:Arial;for | 35,09         | Graphic Cor  | ner      |
| Combination | demo 7    | 30    | 0 2          | 2         | 49    |           | 0         | 0 Art          | localhost.pre     | resta: Today is a good day Framed poster: Dimension - 60x90cm    | <span sty<="" td=""><td><span styl<="" td=""><td>le="font-siz</td><td>e:10pt:font-fa</td><td>amily:Arial:for</td><td>55.09</td><td>Graphic Cor</td><td>ner</td></span></td></span>       | <span styl<="" td=""><td>le="font-siz</td><td>e:10pt:font-fa</td><td>amily:Arial:for</td><td>55.09</td><td>Graphic Cor</td><td>ner</td></span>    | le="font-siz | e:10pt:font-fa | amily:Arial:for | 55.09         | Graphic Cor  | ner      |
| Combination | demo 7    | 30    | 0 2          | 2         | 79    |           | 0         | 0 Art          | localhost.pre     | resta: Today is a good day Framed poster: Dimension - 80x120cm   | cp> <span sty<="" td=""><td><span styl<="" td=""><td>le="font-siz</td><td>e:10pt:font-f</td><td>amily:Arial:for</td><td>85.09</td><td>Graphic Cor</td><td>ner</td></span></td></span>    | <span styl<="" td=""><td>le="font-siz</td><td>e:10pt:font-f</td><td>amily:Arial:for</td><td>85.09</td><td>Graphic Cor</td><td>ner</td></span>     | le="font-siz | e:10pt:font-f  | amily:Arial:for | 85.09         | Graphic Cor  | ner      |
| Product     | demo 11   | 30    | 0 2          | 2         | 11.9  |           | D         | 0 Home Acce    | si localhost.pre  | resta Mug The best is yet to come                                | cp> <span sty<="" td=""><td><span styl<="" td=""><td>le="font-siz</td><td>e:10pt:font-f</td><td>amily:Arial:for</td><td>14,399</td><td>Studio Desi</td><td>zn</td></span></td></span>    | <span styl<="" td=""><td>le="font-siz</td><td>e:10pt:font-f</td><td>amily:Arial:for</td><td>14,399</td><td>Studio Desi</td><td>zn</td></span>     | le="font-siz | e:10pt:font-f  | amily:Arial:for | 14,399        | Studio Desi  | zn       |
| Product     | demo 12   | 300   | 0 2          | 2         | 11.9  |           | 0         | 0 Home Acce    | s: localhost.pre  | resta: Mug The adventure begins                                  | <span sty<="" td=""><td>span styl</td><td>le="font-siz</td><td>e:10pt;font-fa</td><td>amily:Arial;for</td><td>14,399</td><td>Studio Desi</td><td>zn</td></span>                          | span styl                                                                                                    | le="font-siz | e:10pt;font-fa | amily:Arial;for | 14,399        | Studio Desi  | zn       |
| Product     | demo 13   | 30    | 0 2          | 2         | 11.9  |           |           | 0 Inicio       | localhost.pre     | resta: Mug Today is a good day                                   | <span sty<="" td=""><td><span styl<="" td=""><td>le="font-siz</td><td>e:10pt:font-fa</td><td>a Frame Size:F</td><td>14,399</td><td>Studio Desi</td><td>zn</td></span></td></span>        | <span styl<="" td=""><td>le="font-siz</td><td>e:10pt:font-fa</td><td>a Frame Size:F</td><td>14,399</td><td>Studio Desi</td><td>zn</td></span>     | le="font-siz | e:10pt:font-fa | a Frame Size:F  | 14,399        | Studio Desi  | zn       |
| Product     | demo 15   | 60    | 0 2          | 2         | 18.9  | (         | 0         | 0 Home Acce    | s: localhost.pre  | resta: Mountain fox cushion                                      | co> <span sty<="" td=""><td><span styl<="" td=""><td>le="font-siz</td><td>e:10pt:font-f</td><td>amily:Arial:for</td><td>22.869</td><td>Studio Desi</td><td>zn</td></span></td></span>    | <span styl<="" td=""><td>le="font-siz</td><td>e:10pt:font-f</td><td>amily:Arial:for</td><td>22.869</td><td>Studio Desi</td><td>zn</td></span>     | le="font-siz | e:10pt:font-f  | amily:Arial:for | 22.869        | Studio Desi  | zn       |
| Combination | demo 15   | 30    | 0 2          | 2         | 18.9  |           | 0         | 0 Home Acce    | s localhost.pre   | resta: Mountain fox cushion:Color - Blanco                       | span sty                                                                                                    | <span styl<="" td=""><td>e="font-siz</td><td>e:10pt:font-f</td><td>amily:Arial:for</td><td>22,869</td><td>Studio Desi</td><td>zn</td></span>      | e="font-siz  | e:10pt:font-f  | amily:Arial:for | 22,869        | Studio Desi  | zn       |
| Combination | demo 15   | 30    | 0 2          | 2         | 18.9  |           |           | 0 Home Acce    | s localhost.pre   | resta: Mountain fox cushion:Color - Negro                        | <span sty<="" td=""><td><span styl<="" td=""><td>le="font-siz</td><td>e:10pt:font-fa</td><td>amily:Arial:for</td><td>22,869</td><td>Studio Desi</td><td>zn</td></span></td></span>       | <span styl<="" td=""><td>le="font-siz</td><td>e:10pt:font-fa</td><td>amily:Arial:for</td><td>22,869</td><td>Studio Desi</td><td>zn</td></span>    | le="font-siz | e:10pt:font-fa | amily:Arial:for | 22,869        | Studio Desi  | zn       |
| Product     | demo 16   | 60    | 0 2          | ,         | 18.9  |           | 2         | 0 Home Acce    | s localhost pre   | resta Brown bear cushion                                         | cn> <snan sty<="" td=""><td>co&gt;csoan styl</td><td>le="font-siz</td><td>e:10nt:font-f</td><td>a Frame Size:F</td><td>22,869</td><td>Studio Desi</td><td>70</td></snan>                 | co>csoan styl                                                                                                    | le="font-siz | e:10nt:font-f  | a Frame Size:F  | 22,869        | Studio Desi  | 70       |
| Combination | demo 16   | 30    | 0 2          | 1         | 18.9  |           | 0         | 0 Home Acce    | s localhost.pre   | resta Brown bear cushion:Color - Blanco                          | co>cspan sty                                                                                                    | <span styl<="" td=""><td>les"font-siz</td><td>e:10pt:font-f</td><td>a Frame Size:F</td><td>22,869</td><td>Studio Desi</td><td>20</td></span>      | les"font-siz | e:10pt:font-f  | a Frame Size:F  | 22,869        | Studio Desi  | 20       |
| Combination | demo 16   | 30    | 0 2          | 2         | 18.9  |           | 0         | 0 Home Acce    | s: localhost.ore  | resta Brown bear cushion:Color - Negro                           | span sty                                                                                                    | span styl                                                                                                    | le="font-siz | e:10pt:font-f  | a Frame Size:F  | 22.869        | Studio Desi  | n        |
| Product     | demo 17   | 600   | 0 2          | 2         | 18.9  |           | 0         | 0 Home Acce    | is localhost pre  | resta: Hummingbird cushion                                       | co-span sty                                                                                                    | <span styl<="" td=""><td>e="font-siz</td><td>e:10pt:font-f</td><td>amily:Arial:for</td><td>22,869</td><td>Studio Desi</td><td>zn</td></span>      | e="font-siz  | e:10pt:font-f  | amily:Arial:for | 22,869        | Studio Desi  | zn       |
| Combination | demo 17   | 30    | 0 2          |           | 18.9  |           | 0         | 0 Home Acce    | s: localhost.pre  | resta: Hummingbird cushion:Color - Blanco                        | <span sty<="" td=""><td><span styl<="" td=""><td>le="font-siz</td><td>e:10pt:font-fa</td><td>amily:Arial:for</td><td>22.869</td><td>Studio Desi</td><td>20</td></span></td></span>       | <span styl<="" td=""><td>le="font-siz</td><td>e:10pt:font-fa</td><td>amily:Arial:for</td><td>22.869</td><td>Studio Desi</td><td>20</td></span>    | le="font-siz | e:10pt:font-fa | amily:Arial:for | 22.869        | Studio Desi  | 20       |
| Combination | demo 17   | 30    | 0 2          |           | 18.9  |           |           | 0 Home Acce    | ev localhost pre  | resta Humminghird cushion: Color - Negro                         | co>csoan sty                                                                                                    | co>cspan styl                                                                                                    | le="font-siz | e-10pt-font-f  | amily:Arial:for | 22,869        | Studio Desi  | 20       |
| eomoniation | wort (    | ÷)    |              |           | 10,5  |           |           | V TRATILE ALLA | a. rotanilost.pre | enternantiguna commencensi "Negro                                | des caban arà                                                                                                    | des oben acht                                                                                                    | e= onesia    | a robitiont.   | anny senan, ior | 22,005        | and the sta  | · ·      |

Permite exportar los siguientes campos:

- Export reference  $\rightarrow$  Referencia.
- Export Ean  $\rightarrow$  Ean 13.
- Export Stock  $\rightarrow$  Stock.
- Export Price  $\rightarrow$  Precio.
- Export Wholesale Price  $\rightarrow$  Precio de coste.
- Export Category → Categoría.
- Export Image  $\rightarrow$  Imagen (Separadas por dos puntos ":").
- Export Product Name →Nombre (En caso de combinación Nombre de producto padre:Nombre combinación).
- Export Short Description  $\rightarrow$  Descripción corta (Se exporta en HTML).
- Export Description  $\rightarrow$  Descripción larga (Se exporta en HTML).

- Export Out Of Stock → Qué hacer cuando no está en stock (0 no se permiten pedidos, 1 permite pedidos, 2 hay pedidos).
- Export Text In stock  $\rightarrow$  Texto que se muestra cuando hay stock.
- Export Text when backordering is allowed → Texto que se muestra cuando no hay stock pero se permiten pedidos.
- Export on sale → Si está en oferta o no (0 para no, 1 para sí).
- Export features → Características del producto (Se separa el nombre de la característica con el valor de la característica por dos puntos y las características separadas por comas Nombrecaracteristica:valordelacaracteristica,).
- Export Price Include Tax  $\rightarrow$  Precio con impuestos.
- Export Manufacturer  $\rightarrow$  Fabricante.
- Export Supplier  $\rightarrow$  Proveedor.

#### Opciones de configuración:

#### Selecciona donde quieres exportar el CSV:

| SELECCIONA DONDE QUIERES EXPORTAR EL CSV |   |                              |           |  |  |  |  |  |  |  |
|------------------------------------------|---|------------------------------|-----------|--|--|--|--|--|--|--|
|                                          |   | Únicamente productos activos |           |  |  |  |  |  |  |  |
| Descargar                                | ~ | SI                           | NO        |  |  |  |  |  |  |  |
| Selecciona idioma                        |   | Exportar comb                | inaciones |  |  |  |  |  |  |  |
| Español (Spanish)                        | ~ | SI                           | NO        |  |  |  |  |  |  |  |

- Donde obtener el CSV:
  - Descargar: Descargara el fichero en la misma página una vez pulsemos "Exportar todos los datos a un csv".
  - FTP: Descargara el fichero en la FTP y ruta indicada una vez pulsemos "Exportar todos los datos a un csv".
  - Ruta local: Descargara el fichero en el servidor local en la ruta indicada una vez pulsemos "Exportar todos los datos a un csv".
  - Enlace: Descargara el fichero cuando vayamos al enlace una vez pulsemos "Exportar todos los datos a un csv".
- Selecciona idioma:
  - Seleccionaremos el idioma que queremos que se exporte el CSV.
- Únicamente productos activos:
  - Si activamos esta opción, los productos deshabilitados no se exportaran al CSV.
- Exportar combinaciones:
  - o Si activamos esta opción, las combinaciones se exportarán al CSV.

Selecciona los campos que quieras exportar:

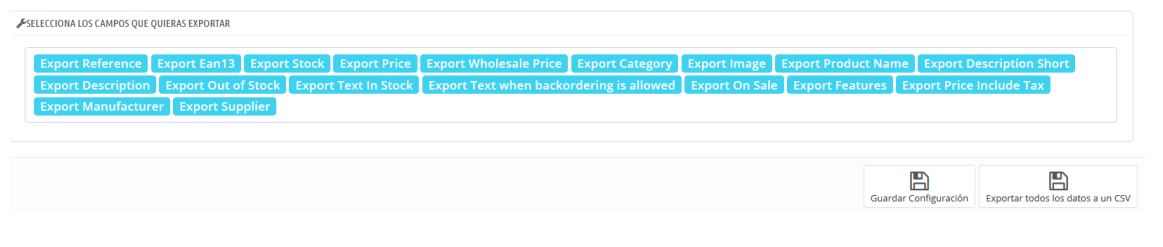

- Seleccionaremos los campos que queramos exportar al CSV.

| ♣                          | 8 |
|----------------------------|---|
|                            | - |
| • C Z Export Test in Stock | 8 |

- Una vez pulsado aparecerá en la parte inferior de esta caja.
  - Pulsar el primer icono permitirá desplazar la caja de posición.
  - Pulsar icono hacia arriba y hacia abajo subirá o bajara la caja de posición.
  - Numero indicativo de posición. Esta posición indica la columna en el CSV.
  - Pulsar el icono cruz, eliminará la caja y la volverá a poner en selecciona los campos que quieras exportar.

Botones:

- Guardar configuración. Guardará los cambios que hayamos hecho en la configuración sin exportar ningún CSV.
- Exportar todos los datos CSV. Guardará los cambios que hayamos hecho en la configuración y además exportará el CSV donde hayamos indicado.

#### 4.2. Exportación manual de todo el stock actual

| Exportar todo el stock a un fichero CSV |
|-----------------------------------------|

Permite generar un fichero CSV con todo stock real de todos los productos y combinaciones de su tienda.

Ejemplo de fichero exportado:

| X   | 6.5-                | ∂- ∓      |               |                |                        |          |                   | 201409  | 922120956_all_stock.cs | v - Excel                      |
|-----|---------------------|-----------|---------------|----------------|------------------------|----------|-------------------|---------|------------------------|--------------------------------|
| ARC |                     | INSERT    | AR DISEÑO DE  | PÁGINA FÓ      | RMULAS                 | DATOS    | REVISAR VIS       | TA      |                        |                                |
| ľ   | Cortar              | Ca        | libri -       | 11 · A A       | = = =                  | »<br>? - | 🛱 Ajustar texto   | [       | General                | ▼ ≠                            |
| Pe  | gar<br>, 🚿 Copiar f | ormato N  | K <u>s</u> -  | - <u>A</u> -   | $\equiv \equiv \equiv$ | €₽       | 🗄 Combinar y ce   | ntrar 🔻 | <b>♀ % ∞ *</b> 0 +     | Formato D.<br>condicional - cc |
|     | Portapapeles        | Б         | Fuente        | Fai            |                        | Alin     | eación            | Es.     | Número                 | G E                            |
| E1  | C1 <b>T</b>         | : 🗙       | fr TV         | DF             |                        |          |                   |         |                        |                                |
|     |                     |           | Jx            |                |                        |          |                   |         |                        |                                |
|     | 1                   | 2         | 3             |                |                        | 4        |                   |         | 5                      | 6                              |
| 1   | ТҮРЕ                | OBJECT_ID | REFERENCE     | NAME           |                        |          |                   |         | CURRENT STOCK          |                                |
| 2   | combination         | 12        | 010011        | iPod Nano:Blu  | ue:16GB                |          |                   |         | 10                     |                                |
| 3   | combination         | 13        | combi_2       | iPod Nano:Blu  | Je:8GB                 |          |                   |         | 10                     |                                |
| 4   | combination         | 14        | combi_3       | iPod Nano:16   | GB:Yellow              |          |                   |         | 10                     |                                |
| 5   | combination         | 15        |               | iPod Nano:8G   | B:Yellow               |          |                   |         | 10                     |                                |
| 6   | combination         | 16        |               | iPod Nano:Me   | etal:16GB              |          |                   |         | 10                     |                                |
| 7   | combination         | 17        |               | iPod Nano:Me   | etal:8GB               |          |                   |         | 10                     |                                |
| 8   | combination         | 18        |               | iPod Nano:Bla  | ack:16GB               |          |                   |         | 10                     |                                |
| 9   | combination         | 19        |               | iPod Nano:Bla  | ack:8GB                |          |                   |         | 10                     |                                |
| 10  | combination         | 20        |               | iPod Nano:Or   | ange:16GB              |          |                   |         | 10                     |                                |
| 11  | combination         | 21        |               | iPod Nano:Or   | ange:8GB               |          |                   |         | 10                     |                                |
| 12  | combination         | 22        |               | iPod Nano:Pir  | nk:16GB                |          |                   |         | 10                     |                                |
| 13  | combination         | 23        |               | iPod Nano:Pir  | nk:8GB                 |          |                   |         | 10                     |                                |
| 14  | combination         | 24        |               | iPod Nano:Gr   | een:16GB               |          |                   |         | 10                     |                                |
| 15  | combination         | 25        |               | iPod Nano:Gr   | een:8GB                |          |                   |         | 10                     |                                |
| 16  | combination         | 26        |               | iPod Nano:16   | GB:Purple              |          |                   |         | 10                     |                                |
| 17  | combination         | 27        |               | iPod Nano:8G   | B:Purple               |          |                   |         | 10                     |                                |
| 18  | combination         | 1         |               | iPod shuffle:  | Blue                   |          |                   |         | 30                     |                                |
| 19  | combination         | 2         | 1000003881702 | iPod shuffle:0 | Green                  |          |                   |         | 12                     |                                |
| 20  | combination         | 3         |               | iPod shuffle:  | vletal                 |          |                   |         | 30                     |                                |
| 21  | combination         | 4         |               | iPod shuffle:  | Pink                   |          |                   |         | 30                     |                                |
| 22  | product             | 7         | demo_7        | Shure SE210 S  | ound-Isolati           | ng Earph | ones for iPod and | liPhone | 10                     |                                |
| 23  |                     |           |               |                |                        |          |                   |         |                        |                                |
| 24  |                     |           |               |                |                        |          |                   |         |                        |                                |

## 4.3. Exportación manual del stock bajo mínimos

| Exportar stock bajo mínimos a un fichero CSV |
|----------------------------------------------|

Permite generar un fichero CSV que incluye la información de aquellos productos y combinaciones que está con un stock por debajo del mínimo configurado para ese producto (*configurado a través de la importación de datos*).

Ejemplo de fichero generado:

|   | ARC |                                              | O INSERTAR DISEÑO DE PÁGINA FÓRMULAS DATO                                                                                                    | S REVISAR \     | /ISTA             |                  |
|---|-----|----------------------------------------------|----------------------------------------------------------------------------------------------------|-----------------|-------------------|------------------|
|   | Pe  | Paria Kortar<br>□ In Copia<br>gar<br>✓ Copia | $\begin{bmatrix} Calibri & \cdot & 11 & \cdot & A^* & A^* \\ \bullet & \bullet & \bullet & \bullet & \bullet \\ formato & N & K & \underline{S} & \bullet & \underline{M} & \bullet & \underline{A} & \bullet & \underline{E} & \underline{E}$ | 🛱 Ajustar texto | Ge<br>centrar 👻 💽 | neral<br>- % ∞ ¢ |
| e |     | Portapapele                                  | s 🗔 Fuente 🗔 A                                                                                                    | lineación       | Es.               | Número           |
| 5 | F1  | .5C2 *                                       | $\therefore \times \checkmark f_x$                                                                                                    |                 |                   |                  |
|   |     | 1                                            | 2                                                                                                    | 3               | 4                 | 5                |
|   | 1   | REFERENCE                                    | NAME                                                                                                    | CURRENT STOCK   | MIN STOCK         |                  |
|   | 2   | demo_7                                       | Shure SE210 Sound-Isolating Earphones for iPod and iPhone                                                                                                    | 4               | 5                 |                  |
| l | 3   | combi_2                                      | iPod Nano:Blue:8GB                                                                                                    | 2               | 5                 |                  |
| l | 4   | combi_3                                      | iPod Nano:16GB:Yellow                                                                                                    | 1               | 5                 |                  |
| l | 5   | demo_7                                       | Shure SE210 Sound-Isolating Earphones for iPod and iPhone                                                                                                    | 4               | 5                 |                  |
| 9 | 6   | 010011                                       | iPod Nano:Blue:16GB                                                                                                    | 3               | 5                 |                  |
| ١ | 7   |                                              |                                                                                                    |                 |                   |                  |
| l | 8   |                                              |                                                                                                    |                 |                   |                  |
| l | 9   |                                              |                                                                                                    |                 |                   |                  |
| l | 10  |                                              |                                                                                                    |                 |                   |                  |
|   | 11  |                                              |                                                                                                    |                 |                   |                  |
|   | 12  |                                              |                                                                                                    |                 |                   |                  |
|   | 13  |                                              |                                                                                                    |                 |                   |                  |

### 4.4. Exportación manual de alertas configuradas

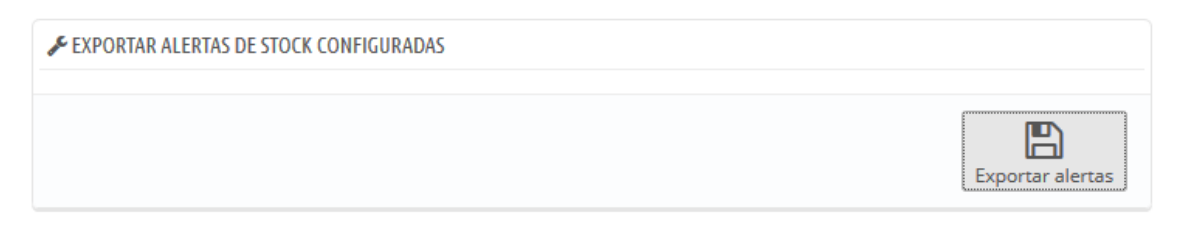

Permite generar un fichero CSV con la información actual de todas las alertas de stock importadas anteriormente a fin de poderlas consultar.

| ARC |              | →  →  →  →  →  →  →  →  →  →  →  →  → | TAR DISE                                      | ÑO DE PÁGINA          | FÓRMULA | S DATOS | 2015041319042<br>REVISAR                   | 7_current_alerts_c<br>VISTA |
|-----|--------------|---------------------------------------|-----------------------------------------------|-----------------------|---------|---------|--------------------------------------------|-----------------------------|
| Pe  | Bertapapeles | formato                               | Calibri<br><b>N <i>K</i> <u>S</u> -</b><br>Fi | • 11 • ₽<br>□ • े • • |         | =       | Er Ajustar text<br>E Combinar y<br>neación | o Ger<br>v centrar 👻 🚰      |
| A   | L T          | $\pm$ $\times$                        | $\checkmark f_x$                              | reference             |         |         |                                            |                             |
|     | Α            | В                                     | С                                             | D                     | E       | F       | G                                          | Н                           |
| 1   | reference    | alert_stock                           | k                                             |                       |         |         |                                            |                             |
| 2   | combi_1      |                                       | 5                                             |                       |         |         |                                            |                             |
| 3   | combi_2      |                                       | 5                                             |                       |         |         |                                            |                             |
| 4   | combi_3      |                                       | 5                                             |                       |         |         |                                            |                             |
| 5   | demo_7       |                                       | 5                                             |                       |         |         |                                            |                             |
| 6   |              | •                                     |                                               |                       |         |         |                                            |                             |
| 7   |              |                                       |                                               |                       |         |         |                                            |                             |
| 8   |              |                                       |                                               |                       |         |         |                                            |                             |

Ejemplo de fichero generado:

## 4.5. Exportación automática (cronjobs)

| Email para alertas                                                  | ; info@obsolutions.es                                                                                |  |
|---------------------------------------------------------------------|----------------------------------------------------------------------------------------------------|--|
| URL de envío de alertas para<br>cronjob (proceso automático)        | ,<br>http://localhost.prestashop1611.com/es/module/obsstockspro/cron?token=OpCmsOKVIGDUyDSjs3ueFtjwq |  |
| URL de envío de todo el stock para<br>cronjobs (proceso automático) | http://localhost.prestashop1611.com/es/module/obsstockspro/cronAll?token=OpCmsOKVIGDUyDSjs3ueFtjwq   |  |

Esta sección le permitirá configurar el **Email** donde se enviarán los ficheros CSV si desea configurar cronjobs que lo hagan automáticamente.

El módulo tiene configuradas 2 URLs para que pueda usted configurarse 2 cronjobs en su servidor, estas URL tienen la siguiente funcionalidad:

**URL para CRONJOB (stock por debajo del mínimo):** Cada vez que se ejecute esta URL el módulo enviará un email (a la anterior cuenta configurada) con un fichero CSV adjunto que incluirá toda la información de todos los productos y combinaciones que tiene un stock actual por debajo del mínimo configurado en las alertas. Si el módulo detecta que no hay ningún producto por debajo del mínimo no enviará el correo.

**URL para CRONJOB de todo el stock:** Cada vez que se ejecute esta URL el módulo enviará un email (a la anterior cuenta configurada) con un fichero CSV adjunto que incluirá la información del stock actual de todos los productos y combinaciones, tanto si están bajo mínimos como si no.

## 5. Configuraciones para Multi-tienda

Este módulo es compatible con multi-tienda de Prestashop. Podrá tener una configuración diferente para cada tienda e incluso podrá configurar diferentes cronjobs para cada tienda obteniendo los datos de diferentes fuentes.

El procedimiento es muy sencillo, solo tendrá que seleccionar la tienda para que desea configurar los datos en el desplegable superior del back-office de su Prestashop:

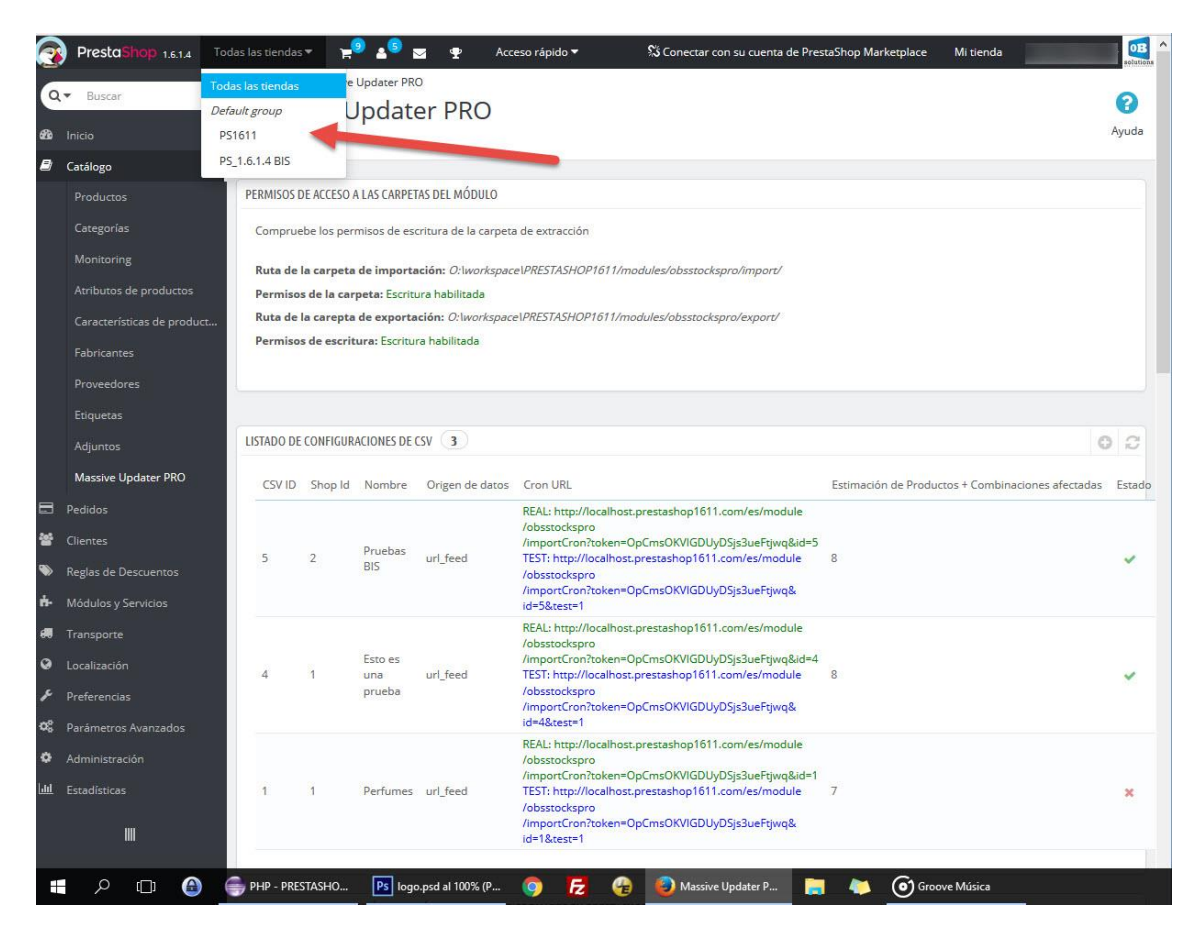

Podrá comprobar que efectivamente puede configurar valores diferentes para cada tienda y que las URLs para cronjobs también cambian en función de la tienda para que pueda apuntarlas todas y configurarlas en su servidor:

## 6. Listado de Logs de errores

El módulo incluye una sección donde se pueden consultar el resultado de todas las ejecuciones de actualizaciones realizadas hasta el momento tanto manuales como automáticas de modo que podamos detectar cualquier problema.

| ID         CSV ID         Fecha         Método         Origen de datos         Errores           2         4         04/02/2016 10:43:15         cronjob         url_fed         10         Q. Ver •           1         5         04/02/2016 10:42:52         cronjob         url_fed         0         Q. Ver • | LISTADO | DE LOGS DE IMPOI | RTACIONES           |         |                 |         |         |
|----------------------------------------------------------------------------------------------------|---------|------------------|---------------------|---------|-----------------|---------|---------|
| 2         4         04/02/2016 10:43:15         cronjob         url_feed         10         Q.Ver           1         5         04/02/2016 10:42:52         cronjob         url_feed         0         Q.Ver                                                                                                    | ID      | CSV ID           | Fecha               | Método  | Origen de datos | Errores |         |
| 1 5 04/02/2016 10:42:52 cronjob url_feed 0 QVer 🔻                                                                                                    | 2       | 4                | 04/02/2016 10:43:15 | cronjob | url_feed        | 10      | Q Ver ▼ |
|                                                                                                    | 1       | 5                | 04/02/2016 10:42:52 | cronjob | url_feed        | 0       | Q Ver ▼ |

Descripción de los campos:

- 1. **ID:** Identificador único del registro de errores
- 2. Config ID: Identificador de la configuración de fichero ejecutada
- 3. Fecha: Fecha de la ejecución de la actualización
- 4. Método: Informa si se trataba de una ejecución Manual o Automática (Cronjob)
- 5. Origen de datos: Informa del origen del de fichero (FTP, URL, LOCAL).
- 6. Errores: Contador del número de errores detectados en el proceso de actualización
- 7. **Ver:** Permite descargar el fichero de LOG con todos los mensajes de error producidos durante la actualización
- 8. Eliminar: Permite eliminar un registro de log para siempre

## 7. Cambiar la frecuencia con la que se eliminan los ficheros de logs y los ficheros importados.

En esta sección puede cambiar cada cuantos días quiere limpiar los ficheros de logs y los ficheros importados.

| CAMBIAR LA FRECUENCIA PARA LIMPIAR FICHEROS I | DE LOGS E IMPORTADOS.                                                                                                    |         |
|-----------------------------------------------|----------------------------------------------------------------------------------------------------|---------|
| Días                                          | 0                                                                                                    |         |
|                                               | Configure cada cuantos días quiere que los ficheros de logs y los importados sean eliminados. Valor 0: para no eliminarlos nunca. |         |
|                                               |                                                                                                    | B       |
|                                               |                                                                                                    | Guardar |

Descripción de los campos:

1. Días: permite configurar los días para que se realice la limpieza de los ficheros.

## **ANEXO I – Opciones para configurar CronJobs**

Si no tiene acceso a la administración de su servidor para crear cronjobs (procesos automáticos) y no tiene instalado el módulo nativo de Prestashop 'Cron Task Manager', existen diferentes soluciones web que permiten configurarlos ejecutando una URL con la frecuencia que se desee a través de una sencilla configuración. Muchas de estas solucionen tiene un plan gratuito y otro de pago para ajustarse a las necesidades de cada cliente.

Aquí citamos 2 que le pueden ayudar a configurar sus cronjobs si no tiene acceso a la administración de su servidor:

- ✓ SETCRONJOBS
- ✓ EASYCRON

Los encontrarás fácilmente buscando en Google.

## ANEXO II – Configuraciones de orígenes de datos posibles para un fichero externo (FTP, URL, LOCAL)

Dentro de la configuración de un fichero encontraremos la posibilidad de configurar hasta 3 tipos diferentes de origen externo del fichero:

#### A. Feed URL

Esta opción permite actualizar los precios y stocks de nuestros productos cogiendo como datos la información servida en una URL.

| Origen de datos:                                   |   |  |  |
|----------------------------------------------------|---|--|--|
| Feed URL                                           | ~ |  |  |
|                                                    |   |  |  |
| URL Feed:                                          |   |  |  |
| http://prestatest16.obsolutions.es/example_bis.csv |   |  |  |
| Introduce la URL donde residen los datos           |   |  |  |

#### Descripción de los campos:

1. Feed URL: Campo donde debe introducirse la URL que contiene los datos.

#### **B. Importación FTP**

Esta opción permite actualizar los precios y stocks de nuestros productos cogiendo como datos un fichero de texto almacenado en un FTP remoto.

| Origen de datos:                    |
|-------------------------------------|
| FTP remoto                          |
| FTP Host:                           |
|                                     |
| Ejemplo: ftp.dominio.com            |
| FTP Puerto:                         |
|                                     |
| Por defecto: 21                     |
| FTP Usuario:                        |
|                                     |
|                                     |
| FIP Contrasena:                     |
|                                     |
| FTP Ruta fichero:                   |
|                                     |
| Ejemplo: /httpdocs/files/mydata.txt |

#### Descripción de los campos:

- 1. Servidor FTP: Domino o IP del servidor FTP
- 2. **Puerto FTP**: Puerto del servidor FTP (normalmente 21).
- 3. Usuario FTP: Nombre de usuario de la cuenta FTP
- 4. Contraseña: Contraseña de la cuenta FTP
- 5. **Ruta del fichero en el FTP**: Ruta donde se encuentra el fichero a importar en el servidor FTP.

#### C. Importación fichero servidor local

Esta opción permite actualizar los precios y stocks de nuestros productos cogiendo como datos un fichero de texto almacenado en el mismo servidor que la tienda.

| Origen de datos:                    |        |  |
|-------------------------------------|--------|--|
| Fichero local (en servidor)         | $\sim$ |  |
|                                     |        |  |
| Fichero local:                      |        |  |
|                                     |        |  |
| Ejemplo: /httpdocs/files/mydata.txt |        |  |

#### Descripción de los campos:

1. **Fichero en el servidor**: Campo donde debe introducirse la ruta completa donde se encuentra el fichero en el servidor de la tienda.

## ANEXO III – Sintaxis XPath para ficheros XML

Este módulo permite utilizar nomenclatura XPath para configurar los ficheros XML de manera que pueda configurar los ficheros XML de sus proveedores de forma completa.

XPath utiliza expresiones de ruta para seleccionar nodos o conjuntos de nodos en un documento XML.

Más información en:

https://www.w3schools.com/xml/xpath\_syntax.asp

## Módulo desarrollado por OBSolutions

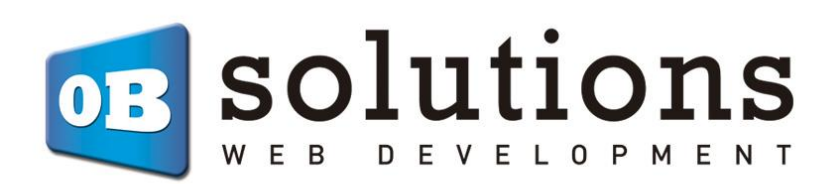

Web: http://addons.prestashop.com/es/65 obs-solutions